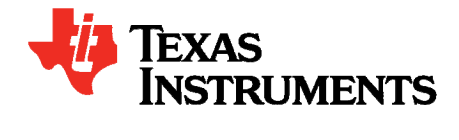

# DS90UB925QSEVB User's Guide

| LIST O | F FIGURES                                                     | 1 |
|--------|---------------------------------------------------------------|---|
| LIST O | F TABLES                                                      | 1 |
| 1.     | INTRODUCTION                                                  | 2 |
| 1.1.   | CONTENTS OF DS90UB925QSEVB                                    | 2 |
| 1.2.   | HIGHLIGHTS OF EVB                                             | 2 |
| 1.3.   | OPERATION – QUICK SETUP                                       | 3 |
| 1.4.   | TROUBLE SHOOTING THE EVB                                      | 3 |
| 2.     | BOARD SETUP DETAILS                                           | 4 |
| 2.1.   | POWER CONNECTIONS                                             | 4 |
| 2.2.   | FPD-LINK III CONNECTION                                       | 4 |
| 2.3.   | FACTORY SET SWITCH SETTINGS AND JUMPERS DEFAULT CONFIGURATION | 4 |
| 2.4.   | LVCMOS INPUT CONNECTOR DESCRIPTION                            | 5 |
| 3.     | APPENDIX – I2C, INTEGRATED SPA DONGLE                         | 6 |
| 3.1.   | I2C SPA DONGLE HOOKUP                                         | 6 |
| 3.2.   | IDX BOARD DEFAULT ADDRESS                                     | 6 |
| 3.3.   | ALP SOFTWARE SETUP                                            | 7 |
| 3.3.1. | SYSTEM REQUIREMENTS                                           | 7 |
| 3.3.2. | CD CONTENTS                                                   | 7 |
| 3.3.3. | INSTALLATION OF THE ALP SOFTWARE                              | 7 |
| 3.3.4. | INSTALLATION OF THE USB DRIVER                                | 8 |
| 3.3.5. | STARTUP - SOFTWARE DESCRIPTION                                | 8 |
| 3.3.6. | TROUBLE SHOOTING ALP SOFTWARE 1                               | 5 |
| 4.     | APPENDIX – USE OF OPTIONAL ROSENBERGER HSD CONNECTOR (J1) 1   | 8 |
| 5.     | APPENDIX – USE OF OPTIONAL MINI-B USB CONNECTOR (J2) 1        | 8 |
| 6.     | APPENDIX - BOARD LAYOUT 1                                     | 8 |
| 7.     | SCHEMATIC                                                     | 5 |
| 8.     | BILL OF MATERIALS                                             | 0 |

### LIST OF FIGURES

| Figure 1: DS90UB925Q EVB                                              | 2  |
|-----------------------------------------------------------------------|----|
| Figure 2: Factory Switch (S1,S2,S3,S4) and Jumper (JP2) Configuration | 5  |
| Figure 3: Initial ALP Screen                                          | 9  |
| Figure 4: TOP View                                                    | 19 |
| Figure 5: BOTTOM View                                                 | 20 |
| Figure 6: TOP Layer                                                   | 21 |
| Figure 7: GND Laver                                                   | 22 |
| Figure 8: PWR Laver                                                   | 23 |
| Figure 9: BOTTOM Layer                                                | 24 |
|                                                                       |    |

### LIST OF TABLES

| able 1: Bill of Materials |
|---------------------------|
|---------------------------|

ISTRUMENTS

EXAS

# 1. Introduction

The Texas Instruments DS90UB925QSEVB evaluation kit (EVB) provides an easy way to evaluate the operation and performance of the DS90UB925Q 2.975Gbps FPD-Link III serializer.

# 1.1. Contents of DS90UB925QSEVB

1- DS90UB925Q EVB, 1- CD with ALP software, 1- USB cable

# 1.2. Highlights of EVB

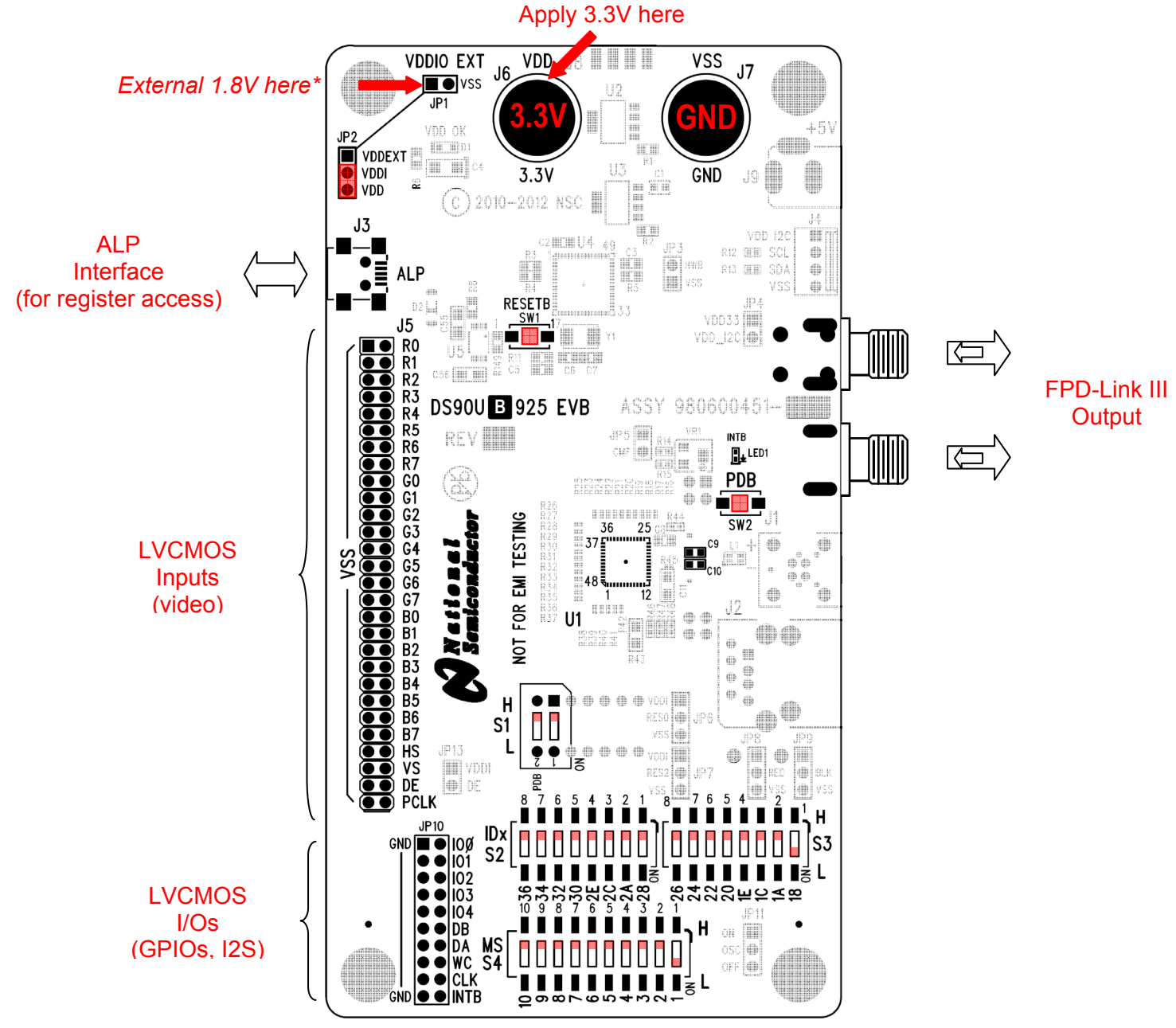

#### Figure 1: DS90UB925Q EVB

\* The default factory configuration is VDDIO = 3.3V. 3.3V does not have to be applied externally. To interface to 1.8V inputs, 1.8V must applied externally. For VDDIO = 1.8V, move jumper on JP2 to short pins 1 and 2.

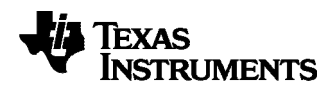

# 1.3. Operation – Quick Setup

#### Make sure S1, S2, S3, S4, and JP2 are configured as shown in Figure 1.

1) Turn on the deserializer.

Typically this would be the DS90UB926Q EVB.

2) If interfacing to 3.3V LVCMOS, skip this step, otherwise: when interfacing to 1.8V LVCMOS inputs (upstream device), move factory jumper from pin-2/3 to pin 1 to connect to pin-1/2 and apply 1.8V power to pin 1 of JP1. This will connect the external 1.8V to the DS90UB925Q VDDIO, otherwise skip this step.

VDDIO

JP2

VDDIO EXT

JP1

•

VSS

VSS

- 3) Apply 3.3V power to the DS90UB925Q VDD.
- 4) Look for the green LED2 to light up on the DS90UB926Q EVB. If the green LED is lit and stable, then the DS90UB926Q is LOCKED to the FPD-Link III serial stream. To be absolutely sure the DS90UB926Q is locked, use a scope to monitor off JP6 (pin 1 = LOCK, pin 2 = VSS) of the DS90UB926QSEVB.

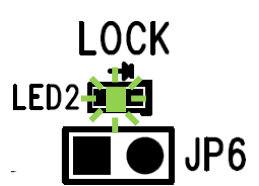

#### CONGRATULATIONS, you are up and running!

If not continue to the next step...

# 1.4. Trouble Shooting the EVB

- 1) Check power supply polarity!!! Warning: reverse supply polarity can damage the board.
- 2) Check to make sure there is sufficient current by checking that the voltage (3.3V) is correct at J6.
- 3) Check polarity of SER to DES cable interface. e.g. SER DOUT+ is going to RIN+ of DES and vice versa.
- 4) Check to make sure there is a FPD-Link III signal by probing on **both** C9 AND C10.
- 5) Go back to figure 1 and double check factory settings.

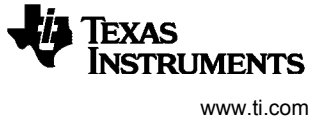

# 2. Board Setup Details

This section describes, in detail, the connectors and jumpers on the board as well as how to properly connect, set up, and use the DS90UB925Q EVB.

### 2.1. Power Connections

- 1) Connect ground to J7.
- 2) Connect an external 3.3V into J6. This is the core voltage of the DS90UB925Q.

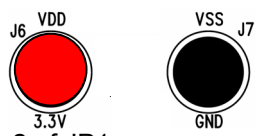

3) For VDDIO = 1.8V, connect ground to pin 2 of JP1.

4) Connect an external 1.8V into pin 1 of JP1. This is VDDIO power.

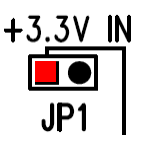

# 2.2. FPD-Link III Connection

**J10**, **J11** – is the default SMA connector. The FPD-Link III serial stream comes out on J10 and J11. Note: J10 is DOUT+, J11 is DOUT- of the DS90UB925Q. Connect to the deserializer from these two SMAs. Typically the deserializer will be the DS90UB925Q.

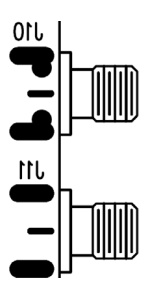

# 2.3. Factory Set Switch Settings and Jumpers Default Configuration

**S1**, **S2**, **S3**, **S4** and **JP2** are factory configured as shown in Figure 2 for plug and play operation. For each of these 3-pin headers JP2, a jumper must be placed as shown.

1) The S1 switch is factory set as shown below.

The PDB switch is set *HIGH* and will turn on the DS90UB925Q upon power up.

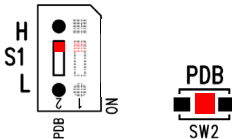

SW2 is a momentary switch. Instead of toggling switch 1 of S1 to do a PDB toggle, press SW2 to do a PDB toggle.

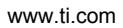

2)The S2 and S3 switches are factory set as shown below.

All switches are set *HIGH* except 18 on S3. This sets IDx address to 18. Note only one switch is allowed *LOW* at a time.

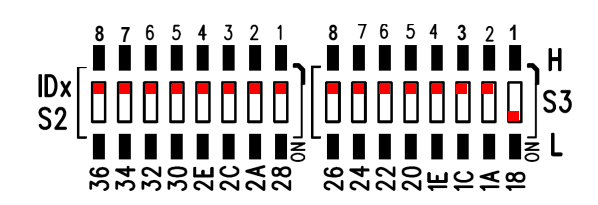

The S4 switch is factory set as shown below.
 All switches are set *HIGH* except 1. This sets MODE\_SEL address to 1. Note only one switch is allowed LOW at a time.

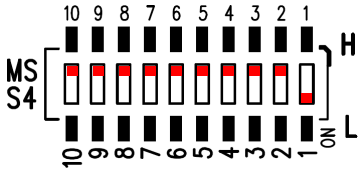

4) On JP2, a 2-pin jumper is factory placed as shown below. The jumper sets VDDIO to 3.3V. Note 3.3V does not need to be applied externally.

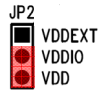

# Figure 2: Factory Switch (S1,S2,S3,S4) and Jumper (JP2) Configuration

# 2.4.

# **LVCMOS Input Connector Description**

**J5 – R[7:0], G[7:0], B[7:0], HS, VS, DE, PCLK** is the input connector for the DS90UB925Q data inputs. These are the LVCMOS inputs of the DS90UB925Q. The even numbered pins (right side pins on the board) are the inputs. The odd numbered pin (left side pins on the board) is VSS.

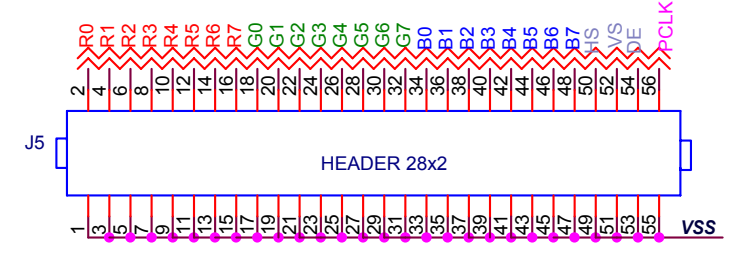

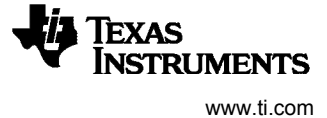

# 3. Appendix – I2C, integrated SPA Dongle

### 3.1. I2C SPA Dongle Hookup

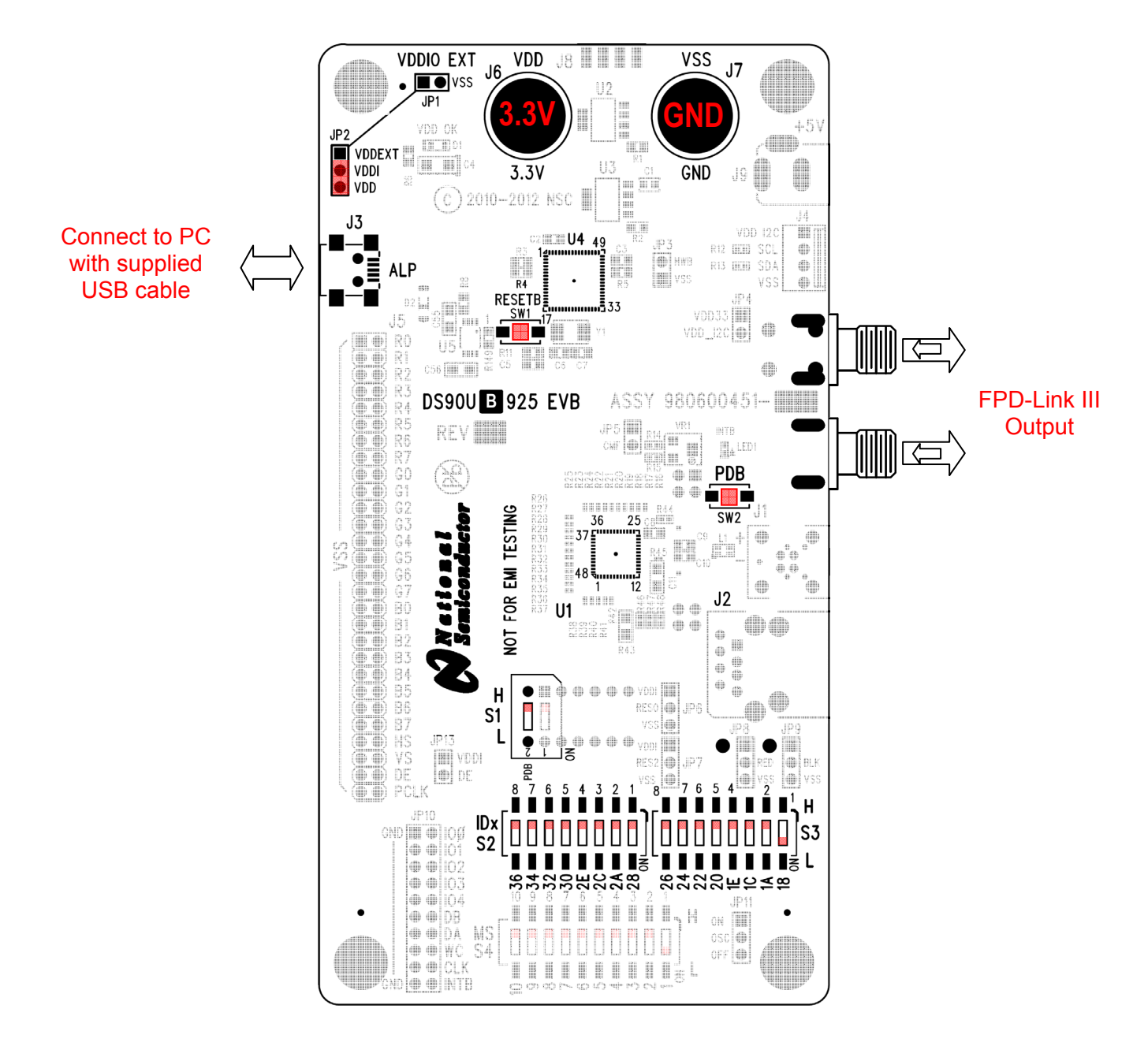

#### 3.2. IDx Board Default Address

The IDx address on the EVB has been preset at 18.

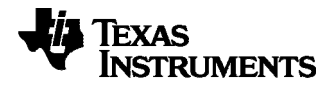

# 3.3. ALP Software Setup

# 3.3.1. System Requirements

Operating System: Windows XP or Vista USB: 2.0

# 3.3.2. CD contents

Extract the "ALPF\_*xxxxxxxx*\_*xxx*\_xxx.exe" file to a temporary location that can be deleted later.

Make sure J4 on the DS90UB925 is connected to a PC USB port with the supplied USB cable and power is applied to the DS90UB925 EVB

The following installation instructions are for the Windows XP Operating System.

# 3.3.3. Installation of the ALP software

Execute the ALP Setup Wizard program called "ALPF\_monthdayyear\_major version\_minor version.exe" that was extracted to a temporary location on the local drive of your PC.

There are 7 steps to the installation once the setup wizard is started:

- 1. Select the "Next" button.
- 2. Select "I accept the agreement" and then select the "Next" button.
- 3. Select the location to install the ALP software and then select the "Next" button.
- Select the location for the start menu shortcut and then select the "Next" button.
- 5. There will then be a screen that allows the creation of a desktop and Quick Launch icon. After selecting the desired choices select the "Next" button.
- 6. Select the "Install" button, and the software will then be installed to the selected location.
- 7. Uncheck "Launch Analog LaunchPAD" and select the "Finish" button. The ALP software will start if "Launch Analog LaunchPAD" is checked, but it will not be useful until the USB driver is installed.

Connect J3 of the DS90UB925Q EVB board to a PC/laptop with the supplied mini USB cable. Power the DS90UB925Q EVB board with a 3.3 VDC power supply. The "Found New Hardware Wizard" will open on the PC/laptop. Proceed to the next section to install the USB driver.

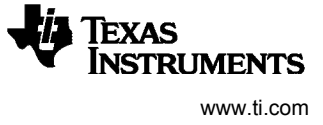

# 3.3.4. Installation of the USB driver

There are 6 steps to install the USB driver:

- 1. Select "No, not at this time" then select the "Next" button.
- 2. Select "Install from a list or specific location" then select the "Next" button.
- 3. Select "Search for the best driver in these locations". Uncheck "Search removable media" and check "Include this location in the search".
- 4. Browse to the Install Directory which is typically located at "C:\Program Files\National Semiconductor Corp\Analog LaunchPAD\vx.x.x\Drivers" and select the "Next" button. Windows should find the driver.
- 5. Select "Continue Anyway".
- 6. Select the "Finish" button.

The software installation is complete. The ALP software may now be launched, as described in the next section.

# 3.3.5. Startup - Software Description

Make sure all the software has been installed and the hardware is powered on and connected to the PC. Execute "Analog LaunchPAD" from the start menu. The default start menu location is "Programs\National Semiconductor Corp\Analog LaunchPAD vx.x.x\Analog LaunchPAD".

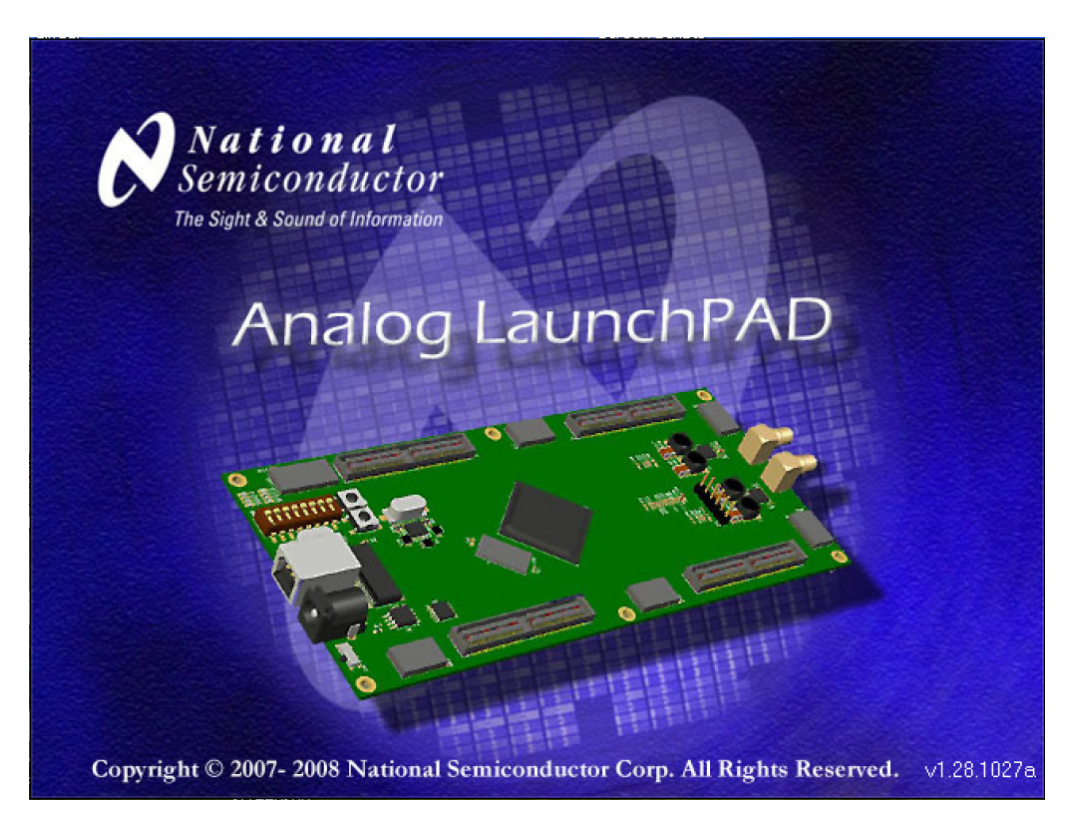

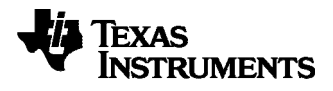

The application should come up in the state shown in the figure below. If it does not, see "Trouble Shooting" at the end of this document.

Under the Devices tab click on "DS90UB925" to select the device and open up the device profile and its associated tabs.

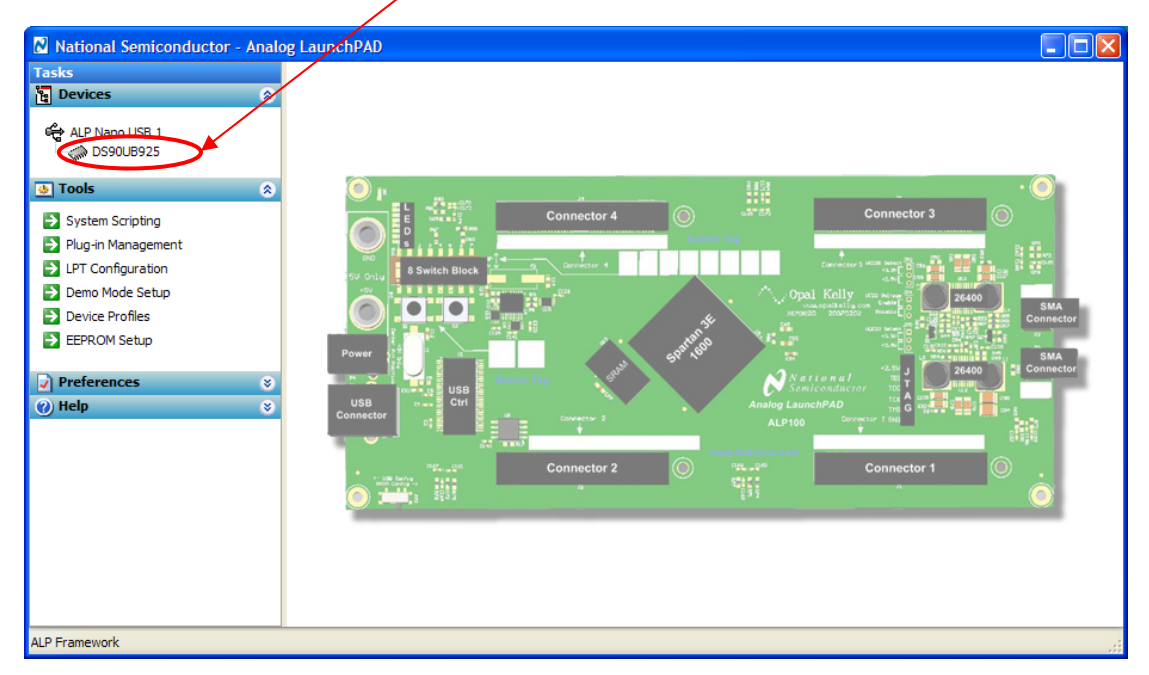

Figure 3: Initial ALP Screen

| National Semiconductor - Analo                              | og LaunchPAD                                                                                                    |   |
|-------------------------------------------------------------|----------------------------------------------------------------------------------------------------|---|
| Tasks                                                       | (ALP Nano USB 1/1) - DS90UB925                                                                                                    | × |
| 🔁 Devices 🔹 😒                                               | Information System Topology SER Pattern Generator DES Pattern Generator Registers Scripting                                                                                                    |   |
| ALP Nano USB 1                                              | FPD-Link III Serializer                                                                                                    |   |
| ● Tools     ♥       ✔ Preferences     ♥       ✔) Help     ♥ | Device:       DS90UH925         Revision:       8         IZC Address:       0x13         Pixel Clock Frequency Range:       20-85 MHz         Repeater Mode:       Disabled         Serial Link Mode:       FPD-Unk III         Audio Mode:       2-channel         Partner Information       Device:         Device:       0x58         Pixel Clock Frequency Range:       20-85 MHz         Revision:       9         IZC Address:       0x58         Pixel Clock Frequency Range:       20-85 MHz         Repeater Mode:       Disabled         Serial Link Mode:       FPD-Unk III         Adid Mode:       FPD-Unk III         Audio Mode:       2-channel         Current Link Status       Linked to Deserializer:         Linked to Video Source:       Yes |   |
| ALP Framework                                               |                                                                                                    |   |

After selecting the DS90UB925, the following screen should appear.

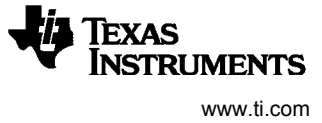

# Information Tab

The Information tab is shown below. Please note the device revision could be different.

| 🛛 National Semiconductor - Anal                                 | log LaunchPAD                                                                                                    |   |
|-----------------------------------------------------------------|----------------------------------------------------------------------------------------------------|---|
| Tasks                                                           | (ALP Nano USB 1/1) - D590UH925                                                                                                    | × |
| 🎦 Devices 🔗                                                     | Information HDCP Authentication System Topology SER Pattern Generator DES Pattern Generator Registers Scripting                                                                                                    |   |
| ALP Nano USB 1<br>SOUTHIES<br>Tools<br>Preferences<br>Help<br>S | Information       HDCP Authentication       System Topology       SER Pattern Generator       Des Pattern Generator       Registers       Scripting         FPD-Link III Serializer         Device:       DS90UH925         Revision:       10         Device:       DS90UH925         Serial Link Mode:       FPD-Link III         Audio Mode:       2-d55 MH2         Repeater Mode:       Disabled         Serial Link Mode:       2-channel         Partner Information       Device:       DS90UH926         Revision:       10       DS90UH926         Revision:       10       DS90UH926         Revision:       10       DS90UH926         Revision:       10       DS90UH926         Revision:       10       DS90UH926         Repeater Mode:       Disabled       Disabled         Serial Link Mode:       FP-Link III       Appears only when deserializer is detected         Audio Mode:       2-channel       Current Link Status         Linked to Video Source:       Yes |   |
| ALP Framework                                                   |                                                                                                    |   |

**System Topology Tab** The System Topology tab is shown below.

| National Semiconductor - Ana | alog Launc | hPAD           |            |            |             |               |          |           |           |     |                             |   |
|------------------------------|------------|----------------|------------|------------|-------------|---------------|----------|-----------|-----------|-----|-----------------------------|---|
| Tasks                        | (ALP Na    | no USB 1/      | 1) - D590U | IB925      |             |               |          |           |           |     |                             | × |
| Devices a                    | Informa    | tion Syste     | m To ology | SER Patter | n Generator | DES Pattern G | enerator | Registers | Scripting |     |                             |   |
| ALP Nano USB 1               | ~ Торою    | gy Hop         |            |            |             |               |          |           |           |     | Refresh                     |   |
| • Tools                      | 3          |                |            |            |             |               |          | N/A       |           | N/A | Device Status               |   |
| Preferences                  | 3          |                |            |            |             |               |          |           |           |     | Name:                       |   |
| (?) Help 😵                   | 2          |                |            |            | N/A         | N/A           |          | N/A       |           | N/A | Revision:<br>I2C Address:   |   |
|                              |            |                |            |            |             |               |          | N/A       |           | N/A |                             |   |
|                              |            |                |            |            |             |               |          |           |           |     | Device Reg Access           |   |
|                              |            |                |            |            |             |               |          | N/A       |           | N/A | Reg offset (hex) 0          |   |
|                              | 120        | TX0<br>2: 0x18 | RJ<br>I2C: | K0<br>0x58 | N/A         | N/A           |          | N/A       |           | N/A | Reg Data (hex) 0 Read Write |   |
|                              |            | -              | Î          |            |             |               |          | N/A       |           | N/A |                             |   |
|                              | 4          | Арреа          | ars on     | ly         |             |               |          | N/A       |           | N/A |                             |   |
|                              | V          | when           | ializar    |            | N/A         | N/A           |          | N/A       |           | N/A |                             |   |
|                              |            | detect         | ted        | 15         |             |               |          | N/A       |           | N/A |                             |   |
|                              |            |                |            |            |             |               |          |           |           |     |                             |   |
|                              |            |                |            |            |             |               |          |           |           |     |                             |   |
|                              |            |                |            |            |             |               |          |           |           |     |                             |   |
| ALP Framework                |            |                |            |            |             |               |          |           |           |     |                             |   |

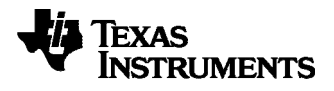

# **SER Pattern Generator Tab**

The SER Pattern Generator tab is shown below.

| Tasks          |   | (ALP Nano USB 1/1) - D590UB925                                         |                                                            |
|----------------|---|------------------------------------------------------------------------|------------------------------------------------------------|
| Pevices        | ۲ | Information System Topology SER Pattern Generation DES Pattern Generat | tor Registers Scripting                                    |
| ALP Nano USB 1 |   | Pattern Generator Control                                              | Video Control                                              |
| Tools          | * | Enable Generator Invert Video 18-bit Color                             | Enable Dithering                                           |
| Preferences    | ۲ | Fixed Pattern White V Custom Color # 000000                            | Timing Source External                                     |
| 🕜 Help         | ۲ | Auto-Scrolling                                                         | Internal Timing                                            |
|                |   | Enable Scrolling Frames per Pattern 60                                 | Spec HD 720p 60Hz                                          |
|                |   | Number of Patterns 14 💌                                                | Approximate Pixel Clock 66.7 MHz 💙                         |
|                |   | Pattern 1 White Pattern 8 H Black/Green                                | Hsync Pos 💙 Vsync Pos 💙                                    |
|                |   | Pattern 2 Black V Pattern 9 H Black/Blue V                             | Parameter Horizontal Vertical                              |
|                |   | Pattern 3 Red V Black/White V                                          | Total Area 1648 750                                        |
|                |   | Pattern 4 Green V Pattern 11 V Black/Red V                             | Active Area 1280 720<br>Sync Width 80 5                    |
|                |   | Pattern 5 Blue V Pattern 12 V Black/Green V                            | Back Porch Width 216 22                                    |
|                |   | Pattern 6 H Black/White V Pattern 13 V Black/Blue V                    | Apply Default                                              |
|                |   | Pattern 7 H Black/Red V Pattern 14 Custom V                            | Status                                                     |
|                |   |                                                                        | Approximate Frames/Second: N/A<br>Detected Dimensions: 0x0 |
|                |   |                                                                        |                                                            |

# **DES Pattern Generator Tab**

The DES Pattern Generator tab is shown below.

| 🛛 National Semiconductor - Analo | og LaunchPAD                                                                                |      |
|----------------------------------|---------------------------------------------------------------------------------------------|------|
| Tasks                            | (ALP Nano USB 1/1) - DS90UB925                                                              | ×    |
| 🍹 Devices 🔗                      | Information System Topology SER Pattern Generator DES Pattern Generator Registers Scripting | ^    |
| ALP Nano USB 1                   | Pattern Generator Control                                                                   |      |
| 💩 Tools 🛛 😵                      | Enable Generator Invert Video 18-bit Color Enable Dithering                                 |      |
| Preferences 🛛 😵                  | Fixed Pattern White Custom Color # 000000 Timing Source External                            |      |
| 🕐 Help 🛛 😵                       | Auto-Scrolling                                                                              |      |
|                                  | Enable Scrolling Frames per Pattern 60 Spec HD 720p 60Hz 💌                                  |      |
|                                  | Number of Patterns 14 🗸 Approximate Pixel Clock 66.7 MHz                                    | =    |
|                                  | Pattern 1 White Vattern 8 H Black/Green V Hsync Pos V Sync Pos V                            |      |
|                                  | Pattern 2 Black Pattern 9 H Black/Blue Parameter Horizontal Vertica                         | el l |
|                                  | Pattern 3 Red Pattern 10 V Black/White V Total Area 1648 750                                |      |
|                                  | Pattern 4 Green V Pattern 11 V Black/Red V Sync Width 80 5                                  |      |
|                                  | Pattern 5 Blue V Pattern 12 V Black/Green V Back Porch Width 216 22                         |      |
|                                  | Pattern 6 H Black/White V Pattern 13 V Black/Blue V Apply Default                           |      |
|                                  | Pattern 7 H Black/Red V Pattern 14 Custom V                                                 | =    |
|                                  | Approximate Frames/Second: N/A<br>Detected Dimensions: 0x0                                  |      |
|                                  |                                                                                             | >    |
| ALP Framework                    |                                                                                             |      |

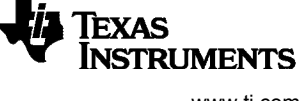

**Registers Tab** The Registers tab is shown below.

| National Semiconductor - Analo | vg LaunchPAD                                                                                |            |
|--------------------------------|---------------------------------------------------------------------------------------------|------------|
| Tasks                          | (ALP Nano USB 1/1) - D590UB925                                                              | ×          |
| Devices 🛞                      | Information System Topology SER Pattern Generator DES Pattern Generator Registers Scripting | ^          |
| ALP Nano USB 1                 | Value: 00 Apply Refresh Refresh All Verbose Descriptions                                    |            |
| 💩 Tools 🛛 😵                    | 😫 0x00 - I2C Device ID                                                                      | <u>^</u>   |
| Preferences 🛛 😵                | 😫 0x01 - Reset 😵                                                                            |            |
| 🕐 Help 🛛 😵                     | 🗱 0x03 - General Configuration 😵                                                            |            |
|                                | 🗱 0x04 - Reserved 😵                                                                         | 5          |
|                                | 😫 0x05 - I2C Master Config 🛛 😵                                                              | -          |
|                                | 🗱 0x06 - DES ID 😵                                                                           |            |
|                                | 🗱 0x07 - SlaveID 😵                                                                          | 2          |
|                                | 🗱 0x08 - SlaveAlias 😵                                                                       | 2          |
|                                | 🗱 0x0A - CRC Errors                                                                         | 2          |
|                                | 🗱 0x0B - CRC Errors                                                                         | 2          |
|                                | 🗱 0x0C - General Status                                                                     | 2          |
|                                | 😫 0x0D - GPIO[0] Config 😵                                                                   | 2          |
|                                | 🗱 0x0E - GPIO[1] and GPIO[2] Config                                                         | 2          |
|                                | 🗱 0x0F - GPIO[3] and GPIO[4] Config 😵                                                       |            |
|                                | 🗱 0x10 - GPIO[5] and GPIO[6] Config                                                         | 2          |
|                                | 🗱 0x11 - GPIO[7] and GPIO[8] Config                                                         | 2          |
|                                | 🞲 0x12 - Datapath Control 😵                                                                 | 2          |
|                                | 🗱 0x13 - Mode Status 😵                                                                      | 2 <u>×</u> |
|                                |                                                                                             | >          |
| ALP Framework                  |                                                                                             |            |

# Registers Tab – Address 0x00 selected

Address 0x00 selected as shown below. Note that the "Value:" box, Value: 18 the hex value of that register. , will now show

| National Semiconductor - | Analo | og LaunchPAD                                                                                |          |
|--------------------------|-------|---------------------------------------------------------------------------------------------|----------|
| Tasks                    |       | (ALP Nano USB 1/1) - DS90UB925                                                              | ×        |
| 🖥 Devices                | \$    | Information System Topology SER Pattern Generator DES Pattern Generator Registers Scription | <u>~</u> |
| ALP Nano USB 1           |       | Value: 18 Apply Refresh Refresh All Verbose Descriptions                                    |          |
| 👲 Tools                  | ۲     | 🗱 0x00 - I2C Device ID 😵                                                                    | ~        |
| Preferences              | ۲     | 🗱 0x01-Reset 😵                                                                              |          |
| 🕐 Help                   | ۲     | 🗱 0x03 - General Configuration 😵                                                            | =        |
|                          |       | 🗱 0x04 - Reserved 😵                                                                         |          |
|                          |       | 🗱 0x05 - I2C Master Config 😵                                                                | -        |
|                          |       | 🗱 0x06 - DES ID 😵                                                                           | =        |
|                          |       | 🗱 0x07 - SlaveID 😵                                                                          |          |
|                          |       | 🗱 0x08 - SlaveAlias 🛞                                                                       |          |
|                          |       | 🗱 0x0A - CRC Errors 🛞                                                                       |          |
|                          |       | 🗱 0x0B - CRC Errors 🛞                                                                       |          |
|                          |       | 😫 0x0C - General Status 😵                                                                   |          |
|                          |       | 🗱 0x0D - GPIO[0] Config 🛞                                                                   |          |
|                          |       | 🗱 0x0E - GPIO[1] and GPIO[2] Config 😵                                                       |          |
|                          |       | 🗱 0x0F - GPIO[3] and GPIO[4] Config 😵                                                       | _        |
|                          |       | 🗱 0x10 - GPIO[5] and GPIO[6] Config 🛞                                                       |          |
|                          |       | 🗱 0x11 - GPIO[7] and GPIO[8] Config 🛞                                                       |          |
|                          |       | 😥 0x12 - Datapath Control 🛞                                                                 |          |
|                          |       | 😵 0x13 - Mode Status 😵                                                                      | ~        |
|                          |       |                                                                                             | >        |
| ALP Framework            |       |                                                                                             |          |

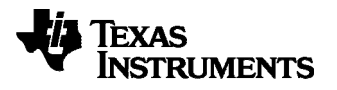

#### **Registers Tab – Address 0x00 expanded**

By double clicking on the Address bar

8

or a single click on Address 0x00 expanded reveals contents by bits. Any register address displayed can be expanded.

| National Semiconductor - Analo | og LaunchPAD                                                                                                    |   |
|--------------------------------|----------------------------------------------------------------------------------------------------|---|
| Tasks                          | (ALP Nano USB 1/1) - DS90UB925                                                                                                    | × |
| Devices                        |                                                                                                    | ^ |
| C ALP Nano USB 1               | Value: 18 Apply Refresh Refresh All Verbose Descriptions                                                                                                    |   |
| 👲 Tools 🛛 🛞                    | 🖏 0x00 - I2C Device ID                                                                                                    | ^ |
| Preferences 🛛 😵                | Bit(s) Type Default Name Description                                                                                                    |   |
| (i) Help 😵                     | 7         6         5         RW         0x18         DEVICE ID         7-bit address of Serializer; 0x58h           4         3         2         1         0         1         (0001_100X) default           0         RW         0         SER ID         0: Device ID is from CAD         1: Register I2C Device ID overrides CAD |   |
|                                | 🗱 0x01 - Reset 😵                                                                                                    |   |
|                                | 🗱 0x03 - General Configuration 😵                                                                                                    |   |
|                                | 🗱 0x04 - Reserved 😵                                                                                                    |   |
|                                | 🗱 0x05 - I2C Master Config 🛞                                                                                                    |   |
|                                | 🗱 0x06 - DES ID 😵                                                                                                    |   |
|                                | 😫 0x07 - SlaveID 😵                                                                                                    |   |
|                                | 😫 0x08 - SlaveAlias 😵                                                                                                    |   |
|                                | 😫 0x0A - CRC Errors 😵                                                                                                    |   |
|                                | 🗱 0x0B - CRC Errors 😵                                                                                                    |   |
|                                | 🗱 0x0C - General Status 😵                                                                                                    |   |
|                                | 🗱 0x0D - GPIO[0] Config 😵                                                                                                    | ~ |
|                                |                                                                                                    | > |
| ALP Framework                  |                                                                                                    |   |

<u>Type</u>

Any RW Type register, RW, can be written into by writing the hex value into the "Value:" box, Value: 00

"Ander, but or putting the pointer into the individual register bit(s) box by a left mouse click to put a check mark (indicating a "1") or unchecking to remove the check mark (indicating a "0"). Click the "Apply" button to write to the register, and "refresh" to see the new value of the selected (highlighted) register.

| <u>Bit(s)</u>    |  |
|------------------|--|
| 7 6 5<br>4 3 2 1 |  |
| 0                |  |

The box toggles on every mouse click.

# I2C PASS ALL 0x17[7]=1

I2C PASS ALL 0x17[7] should be selected to communicate with slave devices.

# Registers Tab – Address 0x17 selected

Address 0x00 selected as shown below. Note that the default "Value:" box, Value: 5E, will now show the hex value of that register.

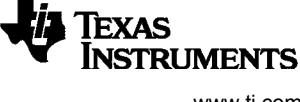

Registers Tab – Address 0x17 expanded By double clicking on the Address bar (2) 0x17 - I2C Control

۲

or a single click on Address 0x17 to expand view to reveal contents by bits.

| 🛛 National Semiconductor - Analog LaunchPAD                                                                                                    |                                                                                                    |              |  |  |
|----------------------------------------------------------------------------------------------------|----------------------------------------------------------------------------------------------------|--------------|--|--|
| Tasks                                                                                                    | (ALP Nano USB 1/1) - DS90UB925                                                                                                    | ×            |  |  |
| 🔄 Devices 🔹 😣                                                                                                    | Information System Topology SER Pattern Generator DES Pattern Generator Registers Scripting                                                                                                    |              |  |  |
| ALP Nano USB 1                                                                                                    | Value: 5E Apply Refresh All Verbose Descriptions                                                                                                    |              |  |  |
| 👲 Tools 🔹 🛞                                                                                                    | 🦚 0x17 - 12C Control                                                                                                    | isplay       |  |  |
| <ul> <li>System Scripting</li> <li>Plug-in Management</li> <li>LPT Configuration</li> <li>Demo Mode Setup</li> <li>Device Profiles</li> <li>EEPROM Setup</li> </ul> | Bit(s)         Type         Default         Name         Description           7         RW         0         I2C PASS ALL         1: Enable Forward Control Channel<br>pass-through of all I2C accesses to I2C<br>Slave IDs that do not match the Serializer<br>I2C Slave ID.         0: Enable Forward Control Channel<br>pass-through of 12C accesses to I2C<br>Slave IDs matching either the remote<br>Deserializer Slave ID or the remote Slave<br>ID. | Load<br>Save |  |  |
| 🕐 Help 😵                                                                                                    | 6 🗹 Reserved Reserved                                                                                                    |              |  |  |
|                                                                                                    | 5                                                                                                    |              |  |  |
|                                                                                                    | 3 ♥ 2 ♥ 1 ♥ 0 	 RW 0xE I2C FILTER DEPTH This field configures the maximum width of glitch pulses on the SCL and SDA inputs that will be rejected. Units are 5 nanoseconds.                                                                                                    |              |  |  |

Apply Either enter "DE" in the value box or toggle bit 7 to enable I2C PASS ALL. Click for the register value to be written into register.

| 🛿 National Semiconductor - Anal                                                                                                    | log LaunchPAD                                                                                                    |         |
|----------------------------------------------------------------------------------------------------|----------------------------------------------------------------------------------------------------|---------|
| Tasks                                                                                                    | (ALP Nano USB 1/1) - D590UB925                                                                                                    | ×       |
| 🖥 Devices 🔗                                                                                                    | Information System Topology SER Pattern Generator DES Pattern Generator Registers Scripting                                                                                                    |         |
| ALP Nano USB 1                                                                                                    | Value: DE Apply Refresh All Verbose Descriptions                                                                                                    |         |
| 💩 Tools 🔹 🛞                                                                                                    | 😫 0x17 - I2C Control 🛞 🔨                                                                                                    | Display |
| <ul> <li>System Scripting</li> <li>Plug-in Management</li> <li>LPT Configuration</li> <li>Demo Mode Setup</li> <li>Device Profiles</li> <li>EEPROM Setup</li> <li>Preferences</li> <li>Help</li> </ul> | Bit(s)       Type Default Name       Description         7 ♥       0       I2C PASS ALL       1: Enable Forward Control Channel pass-through of all I2C accesses to I2C Slave ID. Tack the Serializer I2C Slave ID. 0: Enable Forward Control Channel pass-through only of I2C accesses to I2C Slave ID. 0: Enable Forward Control Channel pass-through only of I2C accesses to I2C Slave ID. or the remote Description Slave ID or the remote Slave ID.         6       ✓       Reserved         5       4       ✓       SDA HOLD TIME Internal SDA Hold Time | Load    |
|                                                                                                    | 3 ♥ 2 ♥ 1 ♥ 0       RW       0x1       SUA HOLD Table Internal SUA Hold Time         This field configures the amount of internal hold time provided for the SDA input Healtwe to the SCL input. Units are 40 nanoseconds.         3 ♥ 2 ♥ 1 ♥ 0       RW       0xE       I2C FILTER DEPTH       I2C Glitch Filter Depth This field configures the maximum width of glitch pulses on the SCL and SDA inputs that will be rejected. Units are 5                                                                                                    |         |
|                                                                                                    |                                                                                                    |         |

Do not select I2C PASS ALL on deserializer side if enabled on serializer side.

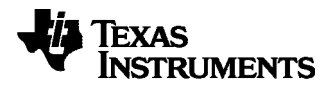

### **Scripting Tab**

The Scripting tab is shown below. Usage is not described in this document.

| 🛛 National Semiconductor - Analog LaunchPAD                          |                                                                                                    |                            |  |  |
|----------------------------------------------------------------------|----------------------------------------------------------------------------------------------------|----------------------------|--|--|
| Tasks                                                                | (ALP Nano USB 1/1) - DS90UH926_ENG                                                                                                    | ×                          |  |  |
| 🐮 Devices 🔹                                                          | Information SER Pattern Generator DES Pattern Generator Registers Scripting                                                                                                    |                            |  |  |
| ALP Nano USB 1<br>DS90UH926_ENG<br>Tools<br>Preferences<br>Help<br>S | National Semiconductor - Analog LaunchPAD<br>© 2007-2009 National Semiconductor Corp. All Rights Reserved<br>The variable "alpBoards" contains the selected daughter board object. The<br>variable "alpBoards" contains a list of ALP Board objects present on this<br>nachine.<br>> | Run<br>Setup<br>926-8 BIST |  |  |

# 3.3.6. Trouble Shooting ALP Software

If the following window opens after starting the ALP software, double check the hardware setup.

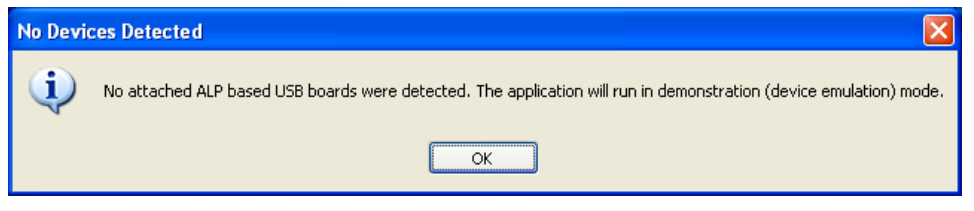

Analog LaunchPAD No Devices Error

It may also be that the USB driver is not installed. Check the device manager. There should be an "NSC ALP Nano Atmel" device under the "Universal Serial Bus Controllers" as shown below.

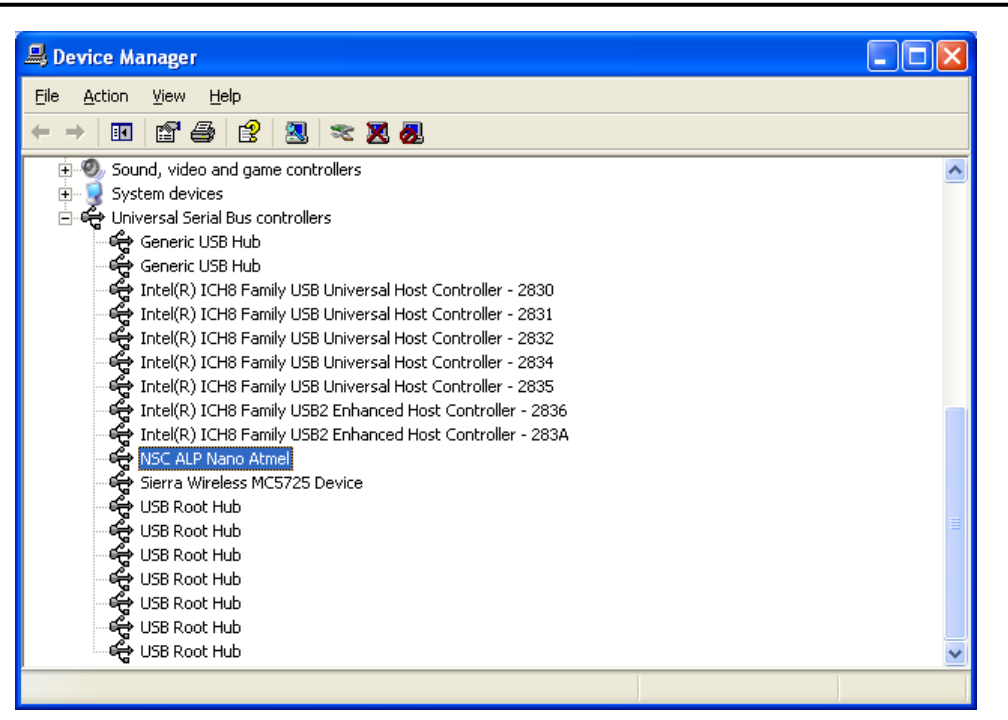

Windows XP, Analog LaunchPAD USB Driver

The software should start with only "DS90UB925Q" in the "Devices" pull down menu. If there are more devices then the software is most likely in demo mode. When the ALP is operating in demo mode there is a "(Demo Mode)" indication in the lower left of the application status bar as shown below.

EXAS

**ISTRUMENTS** 

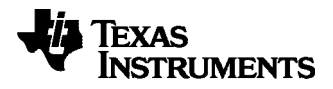

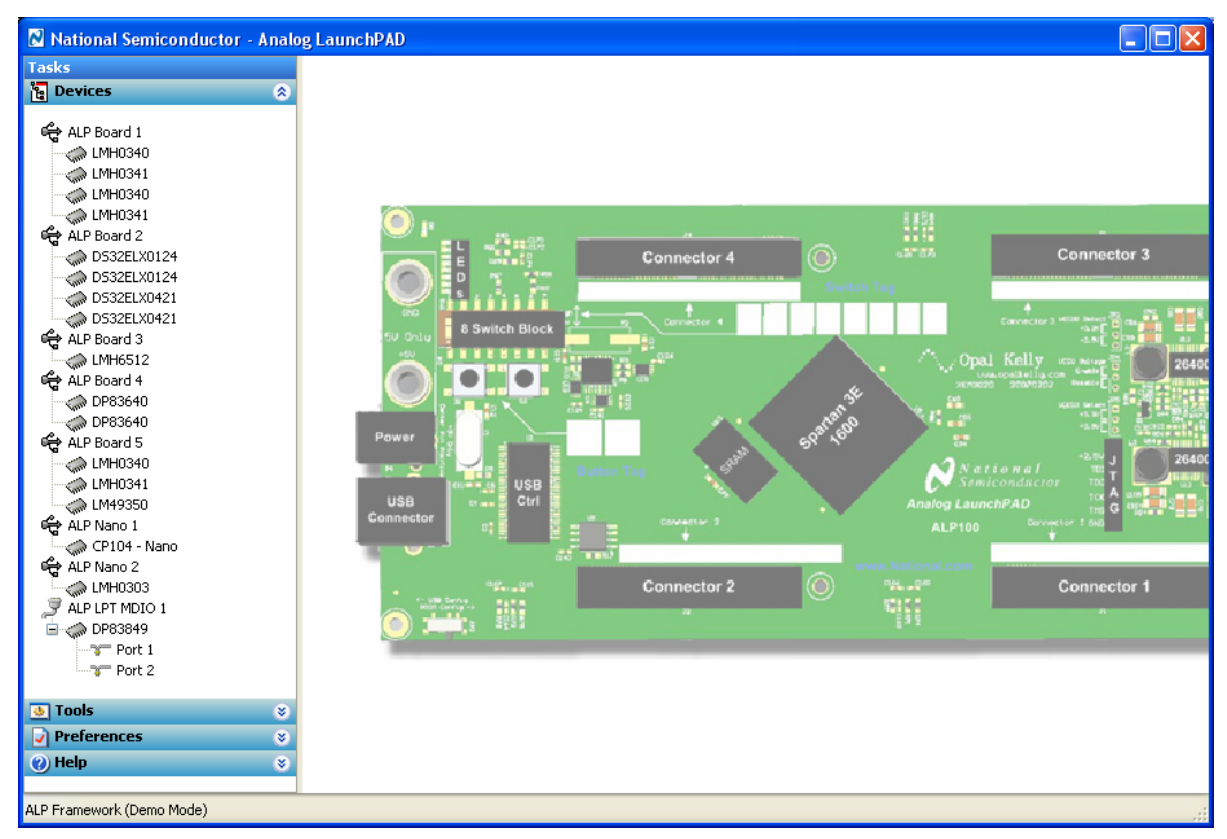

Analog LaunchPAD in Demo Mode

Disable the demo mode by selecting the "Preferences" pull down menu and unchecking "Enable Demo Mode".

| <ul><li>Jools</li><li>✓ Preferences</li></ul> | *<br>* |
|-----------------------------------------------|--------|
| Enable Demo Mode                              |        |
| 🕜 Help                                        | ۲      |
|                                               |        |

# Analog LaunchPAD Preferences Menu

After demo mode is disabled, the ALP software will poll the ALP hardware. The ALP software will update and have only "DS90UB925Q" under the "Devices" pull down menu.

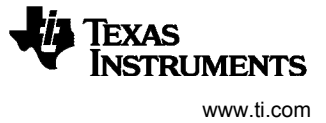

# 4. Appendix – Use of optional Rosenberger HSD connector (J1)

Unpopulate R68 and R71 0201 sized  $0\Omega$  resistor. R68 and R71 pads are on the back side of the EVM. This will cut the stub traces to J12 and J13 (SMAs). Populate J1 (Rosenberger HSD connector).

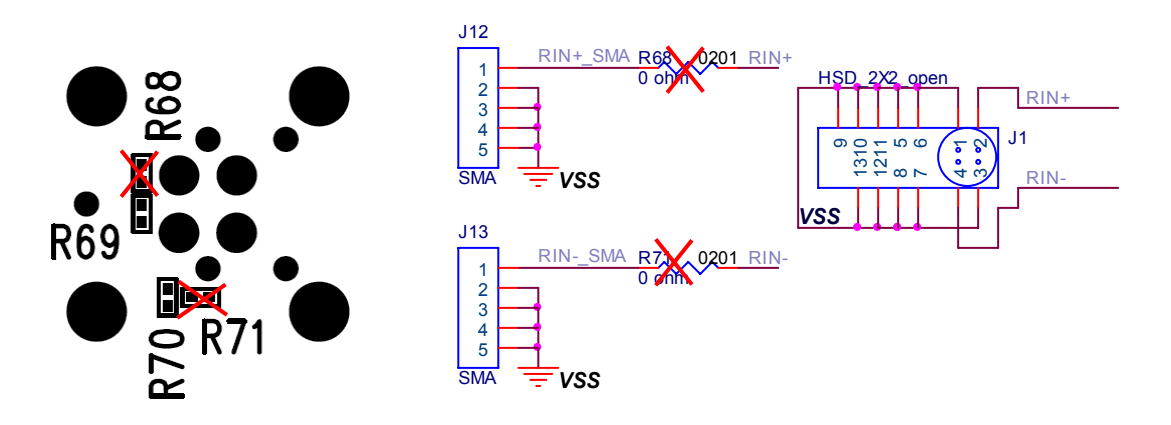

# 5. Appendix – Use of optional mini-B USB connector (J2)

Use this option when connecting to standard DS90UR905Q EVB. Populate R69 and R70 with 0201 sized  $0\Omega$  resistor (suggest Panasonic ERJ-1GE0R00C or equivalent). R69 and R70 pads are on the back side of the EVM under J1. This will connect J2. Ideally, J1 (Rosenberger HSD connector) should be removed to eliminate the stub. Warning: R68 and R71 should not be populated when using J2.

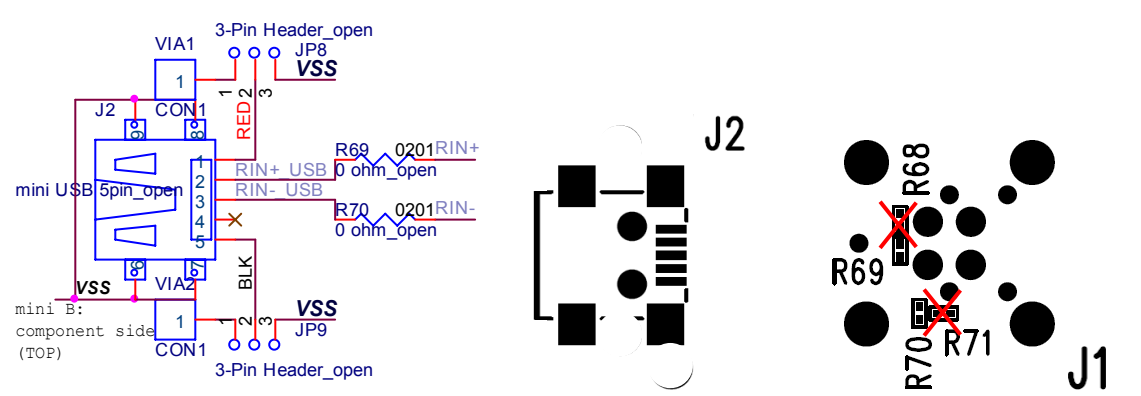

Add a two pin jumper on JP8 and JP9; this will ground the unused wires in the USB cable.

# 6. Appendix - Board Layout

Figure 5, Figure 6, Figure 7, and Figure 8 show the board layout for the DS90UB925Q EVB.

The DS90UB925Q is a 4-layer board (TOP / GND / PWR / BOTTOM). The 50 $\Omega$  microstrip trace on the top layer of the board is referenced to GND, and the 100 $\Omega$  differential traces are referenced to GND.

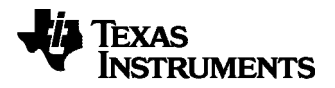

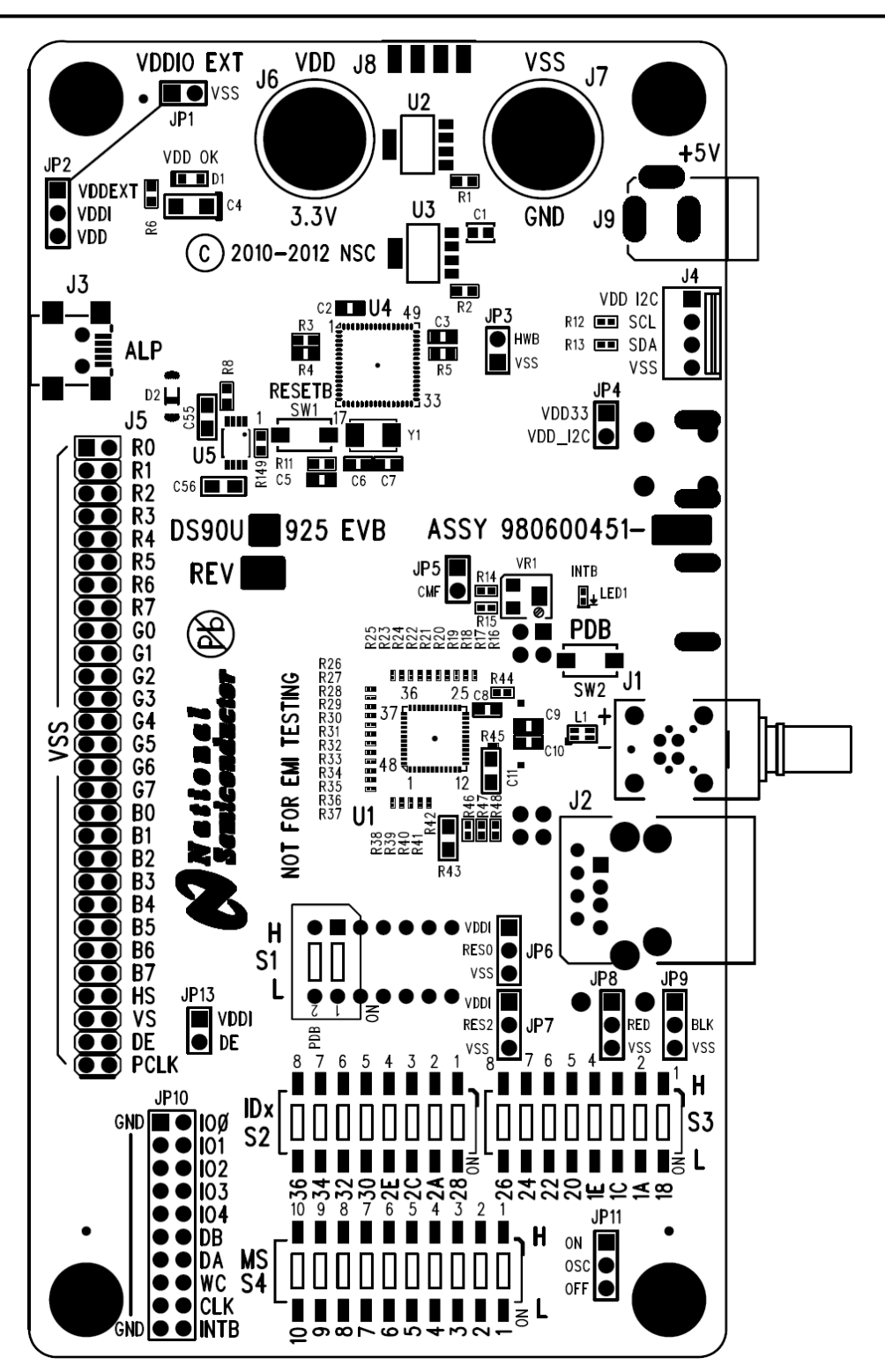

Figure 4: TOP View

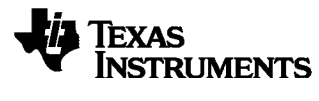

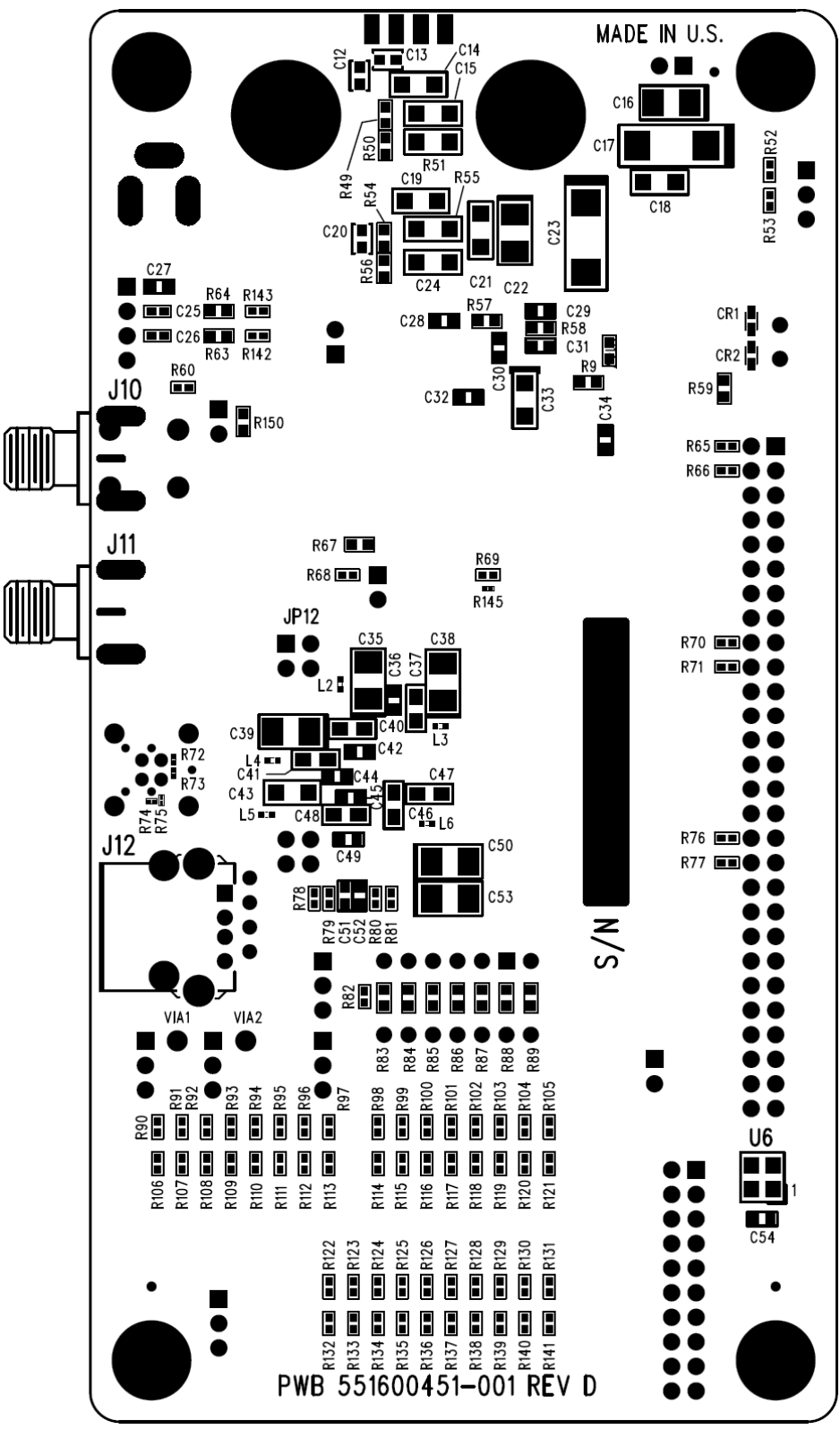

#### Figure 5: BOTTOM View

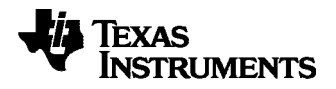

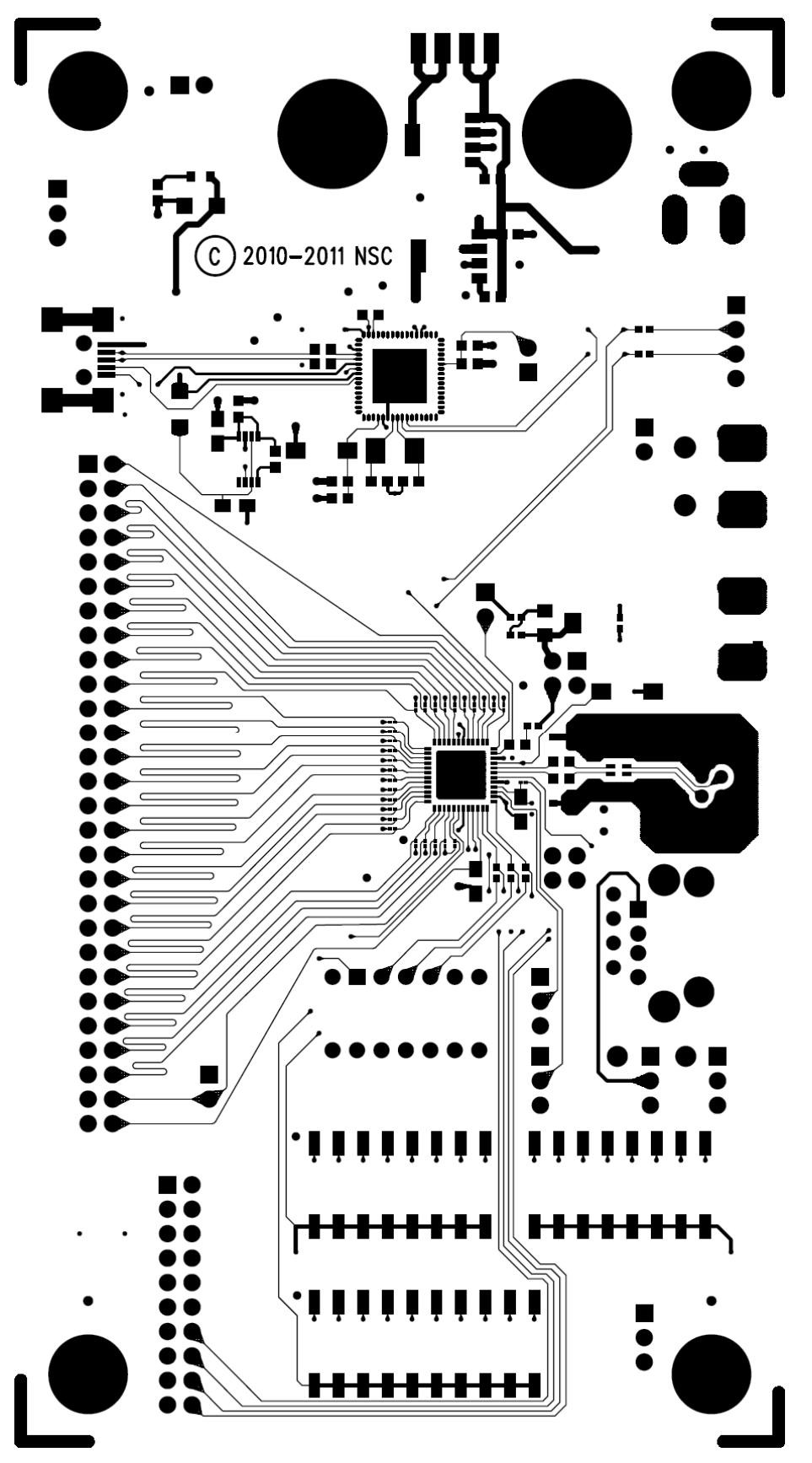

Figure 6: TOP Layer

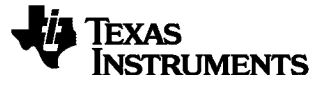

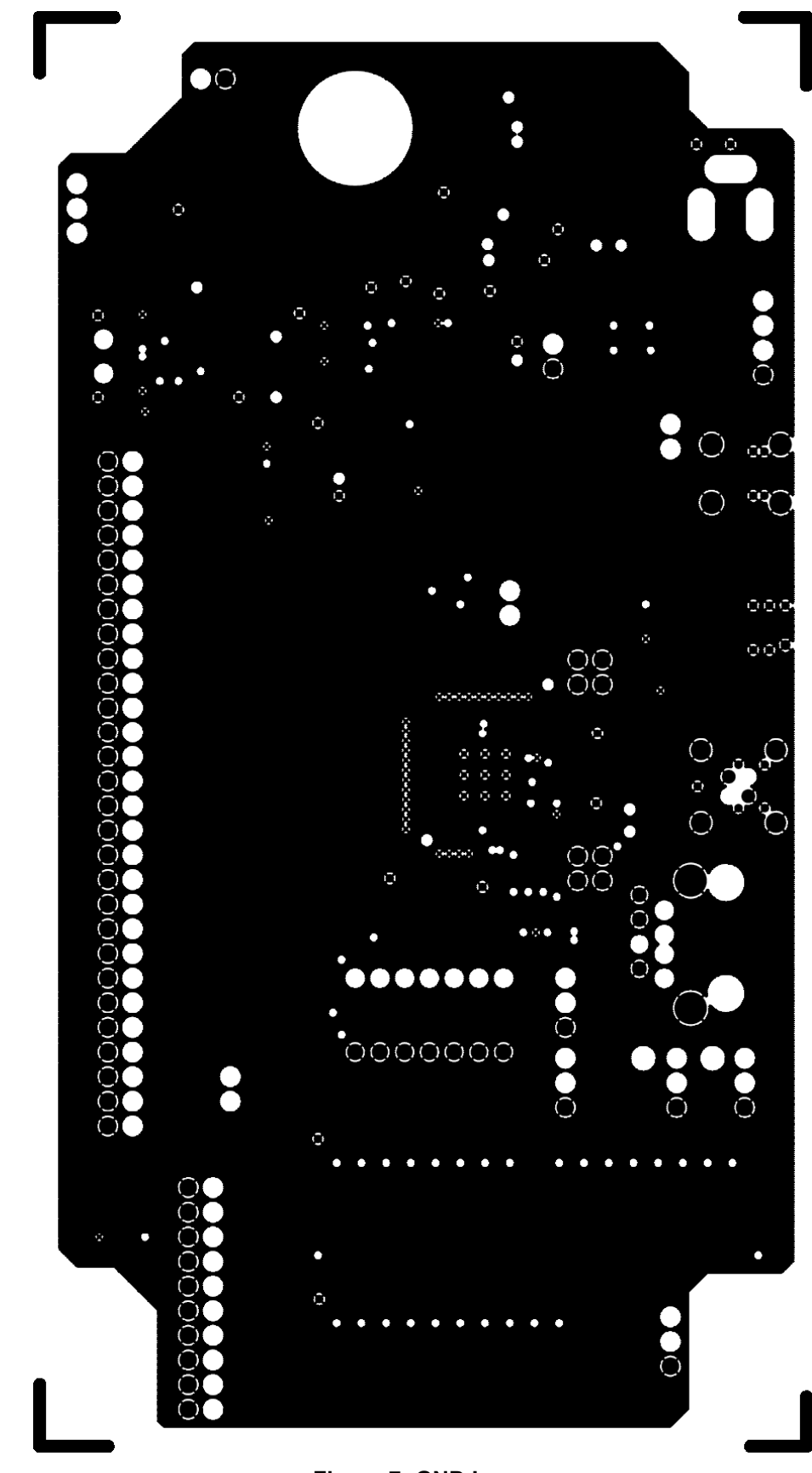

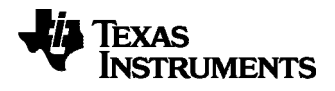

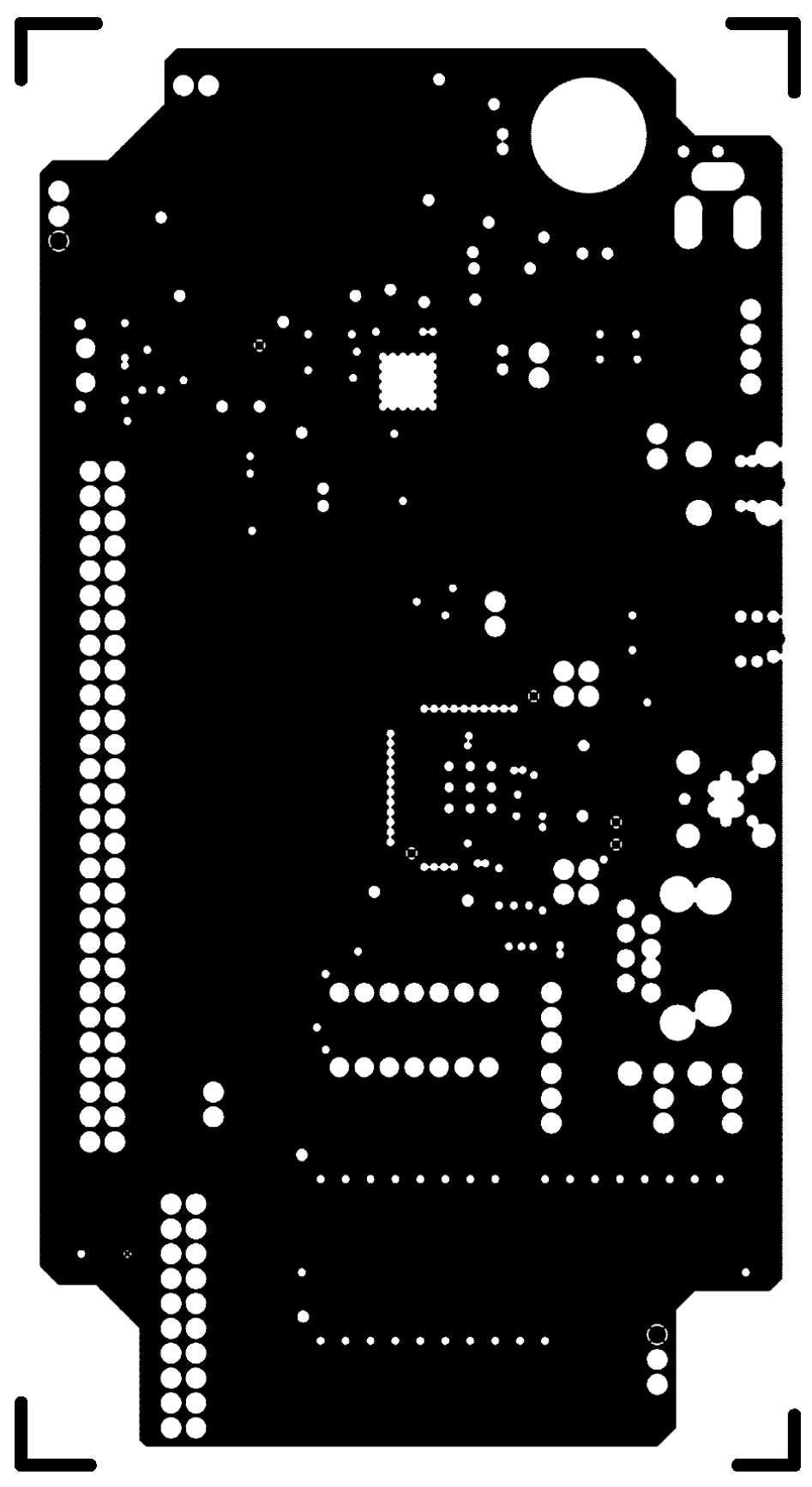

Figure 8: PWR Layer

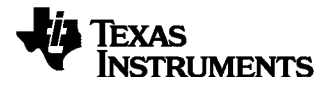

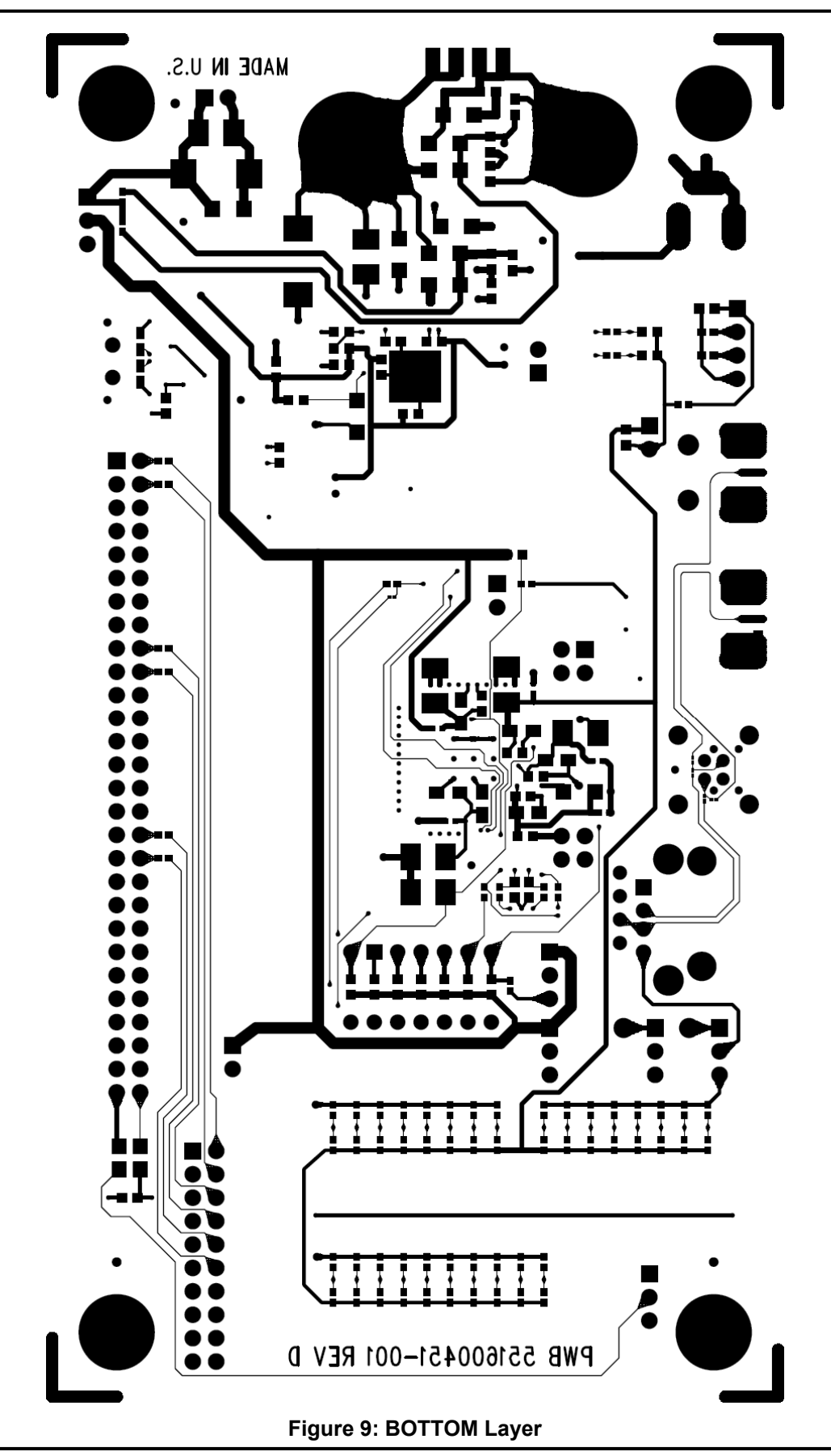

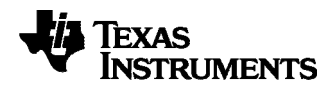

# 7. Schematic

|   | 4                                                                                               | e e                                                                                                    | N | -                                                                                                    |
|---|-------------------------------------------------------------------------------------------------|----------------------------------------------------------------------------------------------------|---|----------------------------------------------------------------------------------------------------|
| ш |                                                                                                 |                                                                                                    |   | Material<br>eg Material<br>ackup                                                                                                    |
| ۵ |                                                                                                 | <pre>side,1/2 oz Cu (layer 1) ISOIA-410 or equivalent Cu (layer 2) OIA-410 or equivalent Cu (layer 3) ISOIA-410 or equivalent it side,1/2 oz Cu (layer 4)</pre> |   | Title DS0UH/B925 Tx EVB - Board Ste<br>Stee DS0UH/B925 Tx EVB - Board Ste<br>Stee DS0UH/B925 Tx EVB - Board Ste<br>Stee DS0UH/B925 Tx EVB |
| o | rlent.<br>tial impedance tolerance<br>ner of board. (0.156 X 4).                                | Primary component<br>3.0 mil, Prepreg,<br>Ground plane, 1 oz<br>47.0 mil, Core, IS<br>Power plane, 1 oz (<br>2.0 mil, Prepreg,<br>Secondary componei            |   | 0                                                                                                    |
| Ω | TES:<br>ard.<br>ard ISOLA-410 or equiva<br>or +/-5% 100 ohm differe<br>4 standoffs on each corr |                                                                                                    |   |                                                                                                    |
| A | LAYOUT NO<br>1) 4 layer boo<br>2) Use stand<br>3) 10% total (<br>4) Minimum 4                   |                                                                                                    |   | 4                                                                                                    |
|   | 4                                                                                               | n                                                                                                    | N | -                                                                                                    |

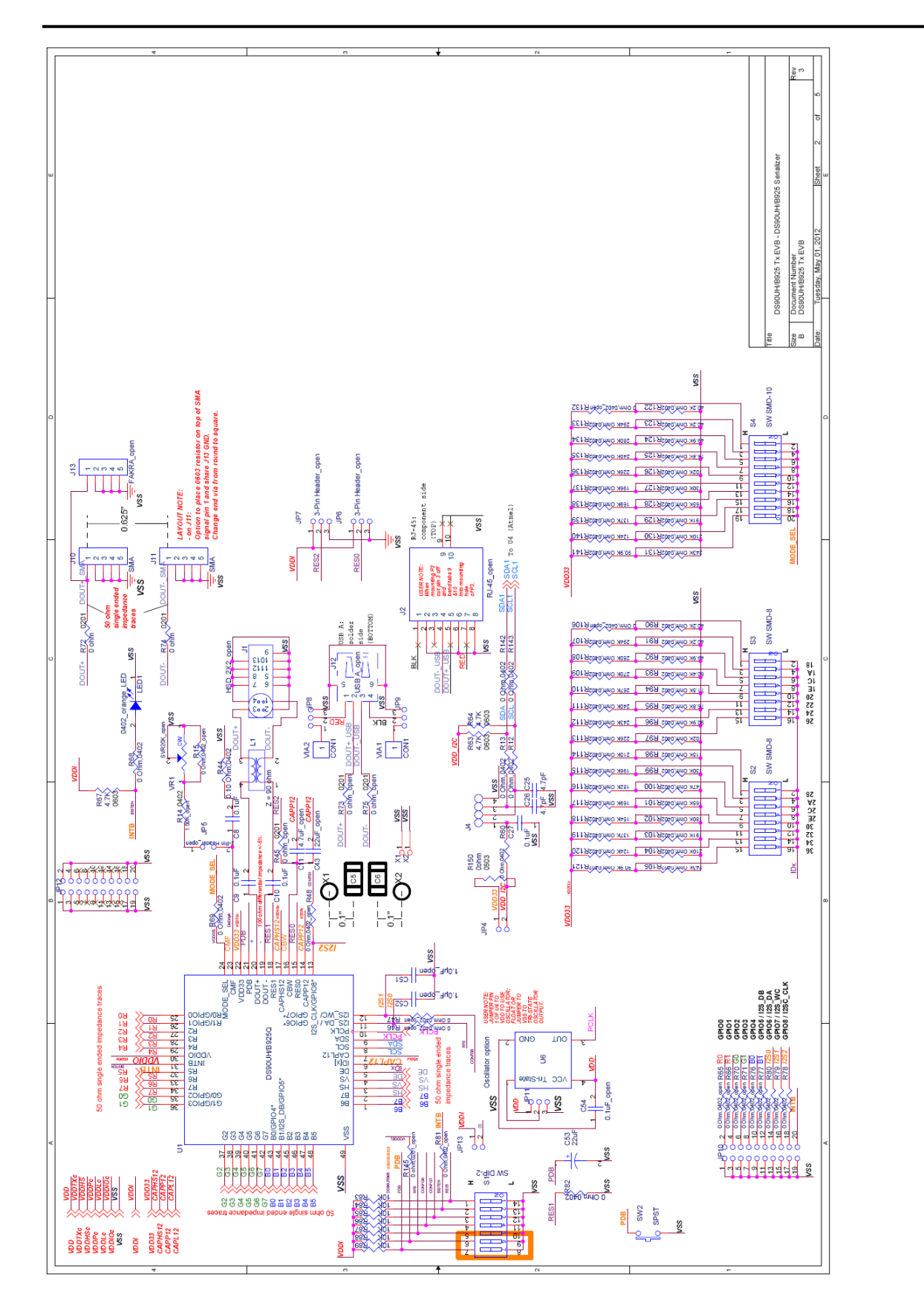

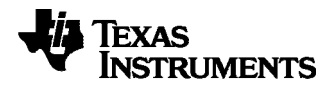

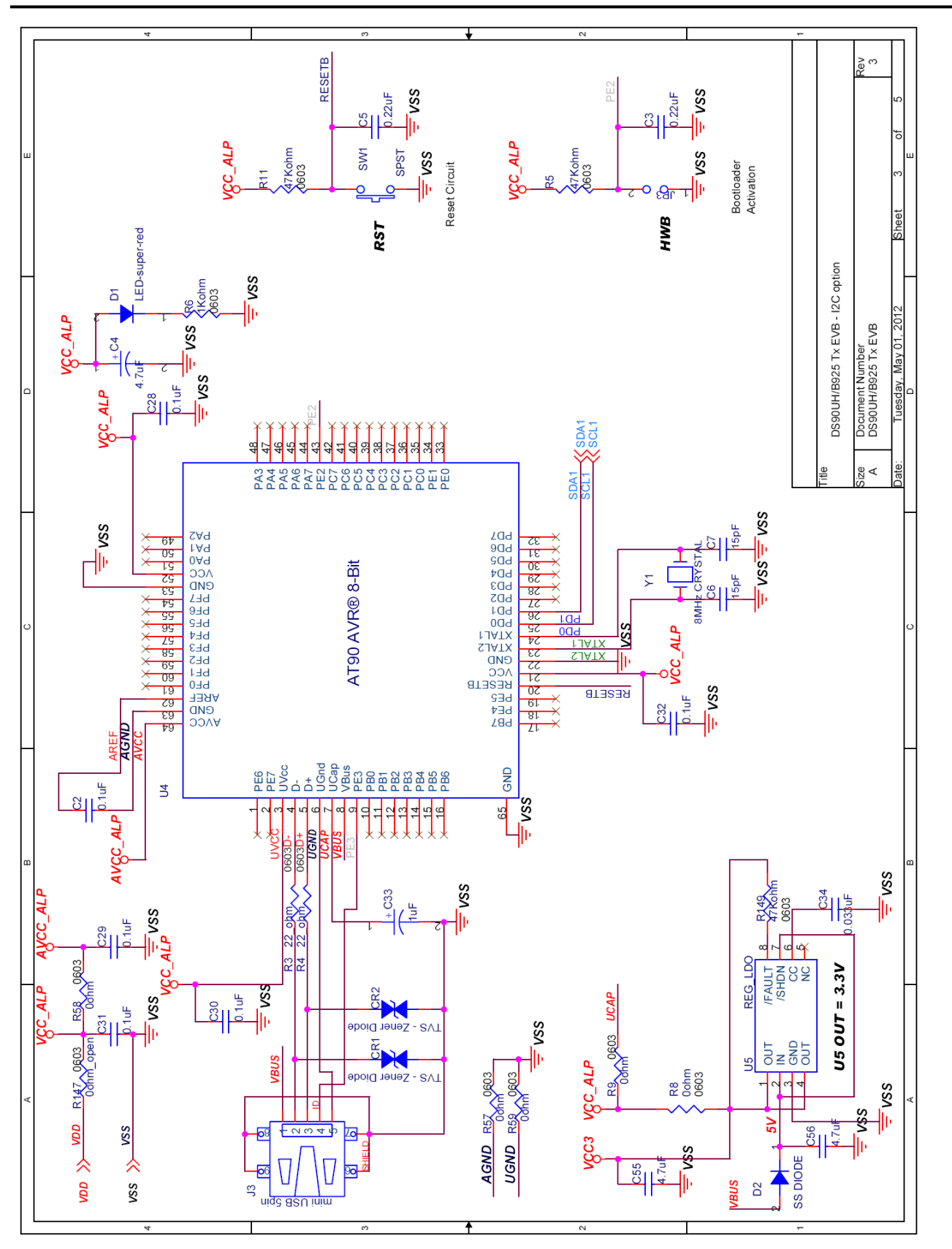

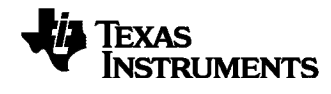

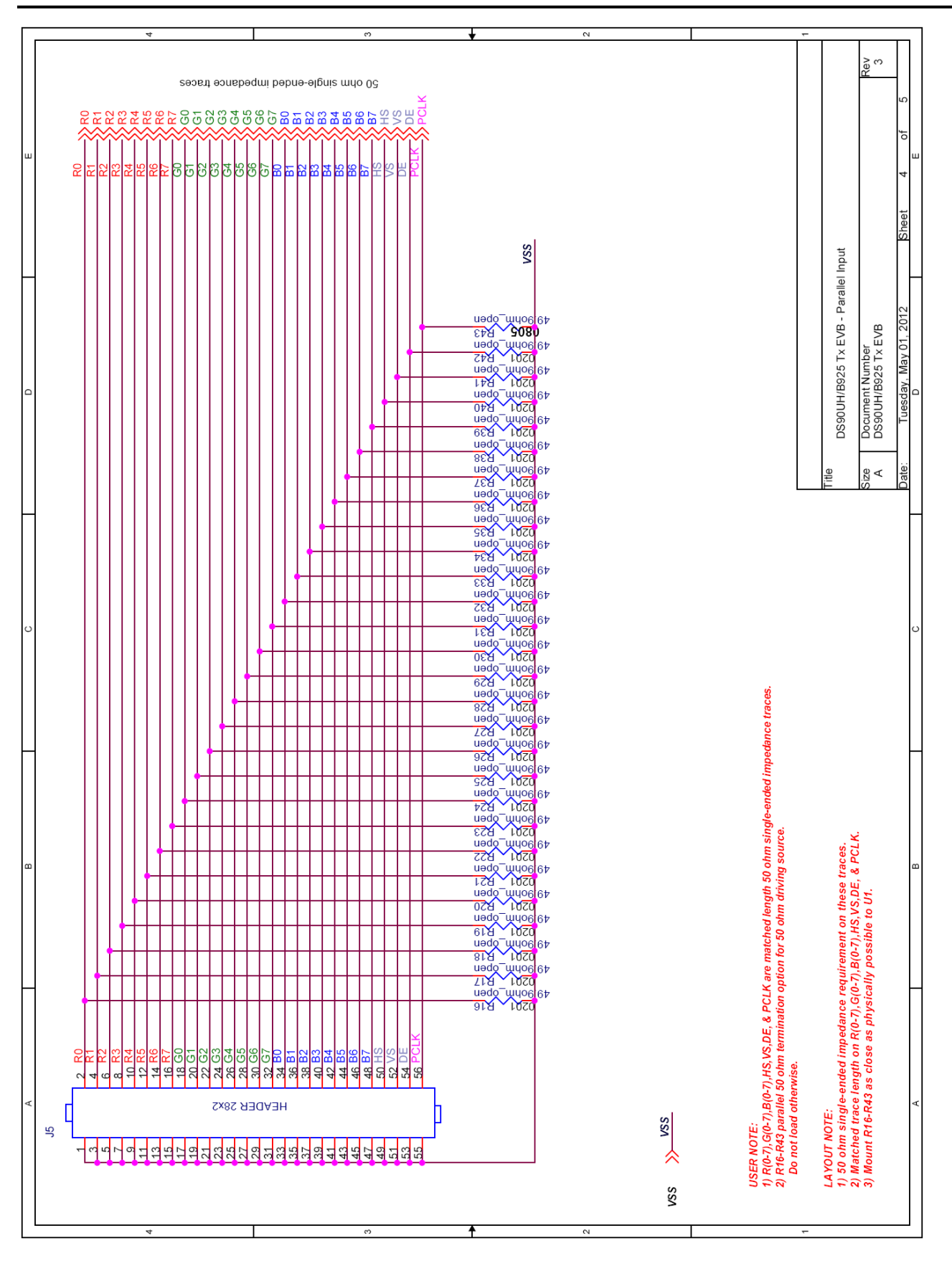

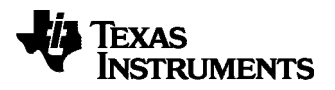

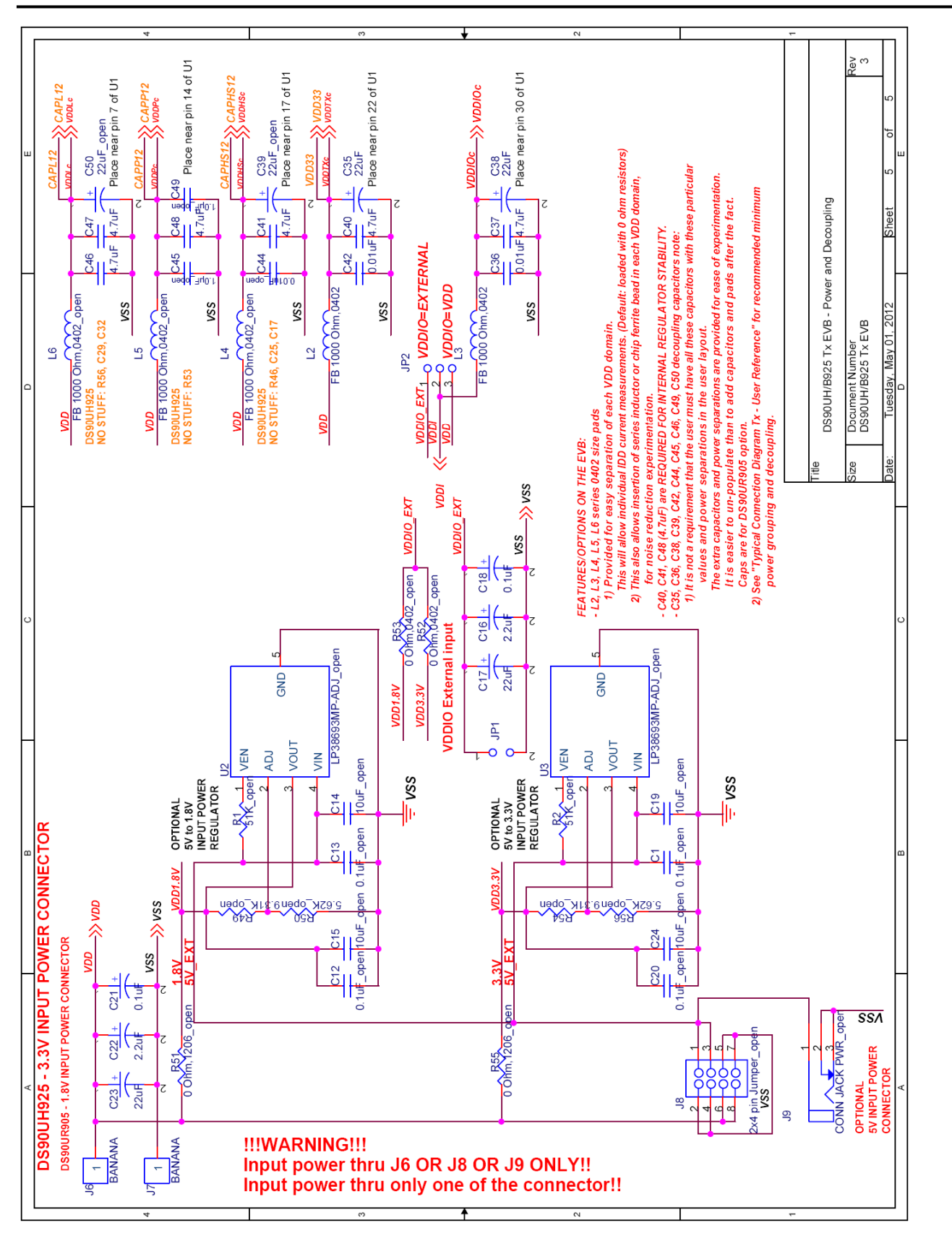

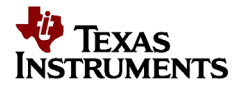

# Schematic 8. Bill of Materials

| DS9  | OUH/B925 Tx EVB Revision: 3 |                   |                          |                                              |                                     |                          |
|------|-----------------------------|-------------------|--------------------------|----------------------------------------------|-------------------------------------|--------------------------|
| Bill | Of Materials                |                   |                          |                                              |                                     |                          |
|      |                             |                   |                          |                                              |                                     |                          |
| Qty  | Reference                   | Part              | PCB Footprint            | Comments                                     | MFR                                 | MFR Part#                |
|      |                             |                   |                          |                                              |                                     |                          |
| 2    | CR2,CR1                     | TVS - Zener Diode | 0603 (1608 metric)       | SUPPRESSOR ESD 24VDC 0603 SMD                | Littelfuse Inc                      | PGB1010603MR             |
| 5    | C2,C28,C29,C30,C32          | 0.1uF             | CAP/HDC-0603             | CAP CER .1UF 50V 10% X7R 0603                | Murata Electronics North America    | GRM188R71H104KA93D       |
| 2    | C5,C3                       | 0.22uF            | CAP/HDC-0603             | CAP CER .22UF 50V Y5V 0603                   | TDK Corporation                     | C1608Y5V1H224Z           |
| 1    | C4                          | 4.7uF             | CAP/3216-18 (EIA) 1206   | CAPACITOR TANT 4.7UF 16V 10% SMD             | Kemet                               | T491A475K016AT           |
| 2    | C6,C7                       | 15pF              | CAP/HDC-0603             | CAP CERAMIC 15PF 50V NP0 0603                | Kemet                               | C0603C150J5GACTU         |
| 4    | C8,C9,C10,C27               | 0.1uF             | CAP/HDC-0603             | CAP CER .1UF 50V X7R 0603                    | Murata                              | GCM188R71H104KA57D       |
| 2    | C16,C22                     | 2.2uF             | 3528-21 EIA              | CAPACITOR TANT 2.2UF 20V 10% SMD             | KEMET                               | T491B225K020AT           |
| 2    | C17.C23                     | 22uF              | CAP/N                    | CAP TANTALUM 22UF 25V 20% SMD                | nichicon                            | F931E226MNC              |
| 2    | C21.C18                     | 0.1uF             | CAP/HDC-1206             | CAP .10UE 50V CERAMIC X7R 1206               | KEMET                               | C1206C104K5RACTU         |
| 2    | C25.C26                     | 4.7nF             | CAP/HDC-0402             | CAP CERAMIC 4 7PE 25V C0G 0402               | Panasonic                           | ECD-G0E4B7C              |
| 1    | C21                         | 0.105             | CAR/HDC-0602             | CAP CER 111E 50V 10% X7P 0602                | Murata Electronics North America    | GPM199P71H104KA92Dp      |
| 1    | C31                         | 1                 | CAP/100-0003             | CAPACITOR TANT 1 OUE 16V 10% SMP             | Kemet                               | TADIA 105K016AT          |
| -    | 034                         | 10F               | CAP/3210-18 (EIA) 1200   | CAPACITOR TAINT 1.00F 10V 10/0 SIND          | AVA Comparation                     | 1491A105K010A1           |
| 1    | 0.34                        | 0.0330F           | CAP/HDC-0603             | CAP CERIVI 33000PF 5% 50V X7R 0603           | AVX Corporation                     | 06035C333JA12A           |
| 3    | C35,C38,C53                 | 22uF              | CAP/EIA-B 3528-21        | CAPACITOR TANT 220F 16V 20% SMD              | Kemet                               | 1494B226M016A1           |
| 2    | C36,C42                     | 0.01uF            | CAP/HDC-0603             | CAP CERAMIC .01UF 100V X7R 0603              | KEMET                               | C0603C103K1RACTU         |
| 8    | C37,C40,C41,C46,            | 4.7uF             | CAP/HDC-0805             | CAP CER 4.7UF 16V X7R 0805                   | Murata                              | 490-5332-1-ND            |
|      | C47,C48,C55,C56             |                   |                          |                                              |                                     |                          |
| 1    | D1                          | LED-super-red     | SMT/0805 (2012 Metric)   | LED TOPLED 630NM SUP RED CLR SMD             | Osram Opto Semiconductors Inc       | LS M67K-H2L1-1-0-2-R18-Z |
| 1    | D2                          | SS DIODE          | MELF (LL-34)             | DIODE HI CONDUCTANCE 100V LL-34              | Fairchild Semiconductor Corporation | FDLL4148                 |
| 3    | JP1,JP3,JP13                | 2-Pin Header      | Header/2P                | CONN HEADER VERT .100 2POS 30AU              | AMP/Tyco                            | 87220-2                  |
| 1    | JP2                         | 3-Pin Header      | Header/3P                | CONN HEADER VERT .100 3POS 15AU              | AMP/Tyco                            | 87224-3                  |
| 1    | JP10                        | 2X10-Pin Header   | Header/2X10P             | CONN HEADER VERT .100 20POS 30AU             | AMP/TYCO                            | 87215-7                  |
| 1    | J3                          | mini USB 5pin     | mini B USB surface mount | CONN RECEPT MINI USB2.0 5POS                 | Hirose                              | UX60-MB-5ST              |
| 1    | J4                          | IDC1X4            | IDC-1x4                  | CONN HEADER 4POS .100 VERT GOLD              | Molex/Waldom Electronics Corp       | 22-11-2042               |
| 1    | J5                          | HEADER 28x2       | 2x28 0.1"                | CONN HDR BRKWAY ,100 80POS VERT. Cut to fit. | TE Connectivity                     | 9-146261-0               |
| 2    | J6,J7                       | BANANA            | CON/BANANA-S             | BANANA-female (non-insulated)                | Johnson                             | 108-0740-001             |
| 2    | 111.110                     | SMA               | Edge mount               | End Launch Lack Recentacle - Tab Contact     | Johnson Components                  | 142-0701-851             |
| 1    | IED1                        | 0402 orango LED   | 0402 SMT                 | LED ORN/CLEAR 610NM 0402 SMD                 | Lumey Onto/Components Inc           | SMI J X0/02SOC TP        |
| 1    | 11                          | 7 00 share        |                          | CHOKE COLL COMMON MODE 200144 SMD            | Editlex Opto/Components Inc         | SIME-EX040230C-TK        |
| 1    |                             | 2 = 90 0nm        | L/HDC-0805               | CHOKE COLL COMMON MODE 280MA SMD             | Murata                              | DLW21SN900HQ2L           |
| 2    | L3,L2                       | FB 1000 Onm,0402  | RES_HDC-0402             | FERRITE CHIP 1000 OHM 0402                   | Murata                              | BLMISAXI02SNID           |
| 2    | R3,R4                       | 22_ohm            | RES/HDC-0603             | RES 22 OHM 1/16W 3300PPM 5% 0603             | Panasonic                           | ERA-V33J220V             |
| 2    | R5,R11                      | 47Kohm            | RES/HDC-0603             | RES 47K OHM 1/16W .1% 0603 SMD               | Panasonic                           | ERA-3AEB473V             |
| 1    | R6                          | 1Kohm             | RES/HDC-0603             | RES 1.0K OHM 1/16W .1% 0603 SMD              | Panasonic                           | ERA-3AEB102V             |
| 6    | R8,R9,R57,R58,R59,R150      | 0ohm              | RES/HDC-0603             | RES ZERO OHM 1/10W 5% 0603 SMD               | Panasonic                           | ERJ-3GEY0R00V            |
| 11   | R12,R13,R60,R68,R69,R78,    | 0 Ohm,0402        | RES/HDC-0402             | RES ZERO OHM 1/16W 5% 0402 SMD               | Panasonic                           | ERJ-2GEJ0R00X            |
|      | R79,R80,R82,R142,R143       |                   |                          |                                              |                                     |                          |
| 1    | R44                         | 0.10 Ohm,0402     | RES/HDC-0402             | RESISTOR .10 OHM 1/8W 1% 0402                | Panasonic                           | ERJ-2BSFR10X             |
| 3    | R63,R64,R67                 | 4.7K              | RES/HDC-0603             | RES 4.7K OHM 1/10W 5% 0603 SMD               | Panasonic                           | ERJ-3GEYJ472V            |
| 2    | R72,R74                     | 0 ohm             | RES/HDC-0201             | RES 0.0 OHM 1/20W 5% 0201 SMD                | Panasonic                           | ERJ-1GE0R00C             |
| 7    | R83,R84,R85,R86,R87,R88,    | 10K               | RES/HDC-0603             | RES 10.0K OHM 1/10W 1% 0603 SMD              | Panasonic                           | ERJ-3EKF1002V            |
|      | R89                         |                   |                          |                                              |                                     |                          |
| 4    | R90,R91,R122,R123           | 40.2K Ohm,0402    | RES/HDC-0402             | RES 40.2K OHM 1/10W 1% 0402 SMD              | Panasonic                           | ERJ-2RKF4022X            |
| 2    | R92,R124                    | 49.9K Ohm,0402    | RES/HDC-0402             | RES 49.9K OHM 1/10W 1% 0402 SMD              | Panasonic                           | ERJ-2RKF4992X            |
| 1    | R93                         | 60.4K Ohm,0402    | RES/HDC-0402             | RES 60.4K OHM 1/10W 1% 0402 SMD              | Panasonic                           | ERJ-2RKF6042X            |
| 1    | R94                         | 71.5K Ohm.0402    | RES/HDC-0402             | RES 71.5K OHM 1/10W 1% 0402 SMD              | Panasonic                           | ERJ-2RKF7152X            |
| 2    | R125.895                    | 76.8K Ohm.0402    | RES/HDC-0402             | RES 76.8K OHM 1/10W 1% 0402 SMD              | Panasonic                           | ERI-28KE7682X            |
| 3    | R96 R121 R141               | 90.9K Ohm 0402    | RES/HDC-0402             | RES 90 9K OHM 1/10W 1% 0402 SMD              | Panasonic                           | EB I= 2BK E9092X         |
| 2    | R126.R97                    | 102K Ohm 0402     | RES/HDC-0402             | RES 102K OHM 1/10W 1% 0402 SMD               | Panasonic                           | FRI-2RKF1023X            |
| 1    | R98                         | 115K Ohm 0402     | RES/HDC-0402             | RES 115K OHM 1/10W 1% 0402 SMD               | Panasonic                           | FRI-2RKF1153X            |
| 2    | R99 R127                    | 130K Ohm 0402     | RES/HDC-0402             | RES 130K OHM 1/10W/1% 0402 SMD               | Panasonic                           | ERI-28KE1303X            |
| 1    | P100                        | 147K Ohm 0402     | PES/UDC-0402             | DES 147K OHM 1/10W 1% 0402 SMD               | Panaconic                           | EDI-200/E1/72V           |
| 1    | D101 D139                   | 165K Ohrs 0402    | RES/HDC-0402             | DES 1657 OHM 1/10W 1/0 0402 SMD              | Papaconio                           |                          |
| 2    | D102                        | 180K Ohrs. 0402   | NEG/ HDC-0402            | DES 100K OHM 1/10W 1/0 0402 SIVID            | Panasonio                           |                          |
| 1    | N102                        | 101K Ohm,0402     | NE3/ HDC-0402            | RES 101K OHNI 1/10W 1% 0402 SWD              | Panasania                           |                          |
| 2    | N125,K105                   | 151K Ohm,0402     | nco/HDC-0402             | RES 151K OHIVI 1/ 10W 176 0402 SIVID         | Panasonic                           |                          |
| 3    | K104,K114,K130              | 210K Onm,0402     | KES/HDC-0402             | RES 210K OHM 1/10W 1% 0402 SMD               | Panasonic                           | ERJ-2RKF2103X            |
| 3    | K105,K112,K131              | 243K Unm,0402     | KES/HDC-0402             | RES 243K OHM 1/10W 1% 0402 SMD               | Panasonic                           | ERJ-2RKF2433X            |
| 2    | K107,R133                   | 294K Ohm,0402     | KES/HDC-0402             | RES 294K OHM 1/10W 1% 0402 SMD               | Panasonic                           | ERJ-2RKF2943X            |
| 2    | R134,R108                   | 280K Ohm,0402     | RES/HDC-0402             | RES 280K OHM 1/10W 1% 0402 SMD               | Panasonic                           | ERJ-2RKF2803X            |
| 1    | R109                        | 270K Ohm,0402     | RES/HDC-0402             | RES 270K OHM 1/10W 1% 0402 SMD               | Panasonic                           | ERJ-2RKF2703X            |
| 1    | R110                        | 267K Ohm,0402     | RES/HDC-0402             | RES 267K OHM 1/10W 1% 0402 SMD               | Panasonic                           | ERJ-2RKF2673X            |
| 2    | R135,R111                   | 240K Ohm,0402     | RES/HDC-0402             | RES 240K OHM 1/10W 1% 0402 SMD               | Panasonic                           | ERJ-2RKF2403X            |
| 2    | R113,R136                   | 226K Ohm,0402     | RES/HDC-0402             | RES 226K OHM 1/10W 1% 0402 SMD               | Panasonic                           | ERJ-2RKF2263X            |
| 2    | R115,R137                   | 196K Ohm,0402     | RES/HDC-0402             | RES 196K OHM 1/10W 1% 0402 SMD               | Panasonic                           | ERJ-2RKF1963X            |
| 1    | R116                        | 182K Ohm,0402     | RES/HDC-0402             | RES 182K OHM 1/10W 1% 0402 SMD               | Panasonic                           | ERJ-2RKF1823X            |
| 2    | R138,R117                   | 169K Ohm,0402     | RES/HDC-0402             | RES 169K OHM 1/10W 1% 0402 SMD               | Panasonic                           | ERJ-2RKF1693X            |
| 1    | R118                        | 154K Ohm,0402     | RES/HDC-0402             | RES 154K OHM 1/10W 1% 0402 SMD               | Panasonic                           | ERJ-2RKF1543X            |
| 2    | R119,R139                   | 137K Ohm,0402     | RES/HDC-0402             | RES 137K OHM 1/10W 1% 0402 SMD               | Panasonic                           | ERJ-2RKF1373X            |
| 2    | R140,R120                   | 124K Ohm.0402     | RES/HDC-0402             | RES 124K OHM 1/10W 1% 0402 SMD               | Panasonic                           | ERJ-2RKF1243X            |
| 1    | R149                        | 47Kohm            | RES/HDC-0603             | RES 47K OHM 1/10W 5% 0603 SMD                | Panasonic                           | ERJ-3GEYJ473V            |
| 2    | SW1.SW2                     | SPST              |                          | SWITCH TACT                                  | APEM Components                     | ADTSM31NV                |
| 1    | \$1                         | SW DIP-2          | DIP-4                    | SWITCH DIP EXTENDED SEALED 2005              | Gravhill                            | 78B02ST                  |
| 2    | \$2.53                      | SW SMD-9          | SMD-20                   | SWITCH TADE SEAL & DOS SMID                  | CTS Electrocomponents               | 219-8MST                 |
| 4    | 52,53                       | SW SIVID-8        | SMD-20                   | SWITCH TAPE SEAL 0 PUS SWU                   | CTS Electrocomponents               | 217-0001                 |
| 1    | <del>ب</del> نی<br>111      | DS00LUL/D005C0    |                          | DO NOT DUDCHASE, Netters half and the        | National                            | 217-10(VI31              |
| 1    | 01                          | 05900H/B925Q      |                          | IS AND MOL 122K CASEN                        | National                            | 03300H323Q 0F 05900B925Q |
| 1    | 04                          | ATSU AVR® 8-BIT   |                          |                                              | Aunel                               | A1500581287-16MU         |
| 1    | US                          | REG_LDO           | SM1/8-MSOP               | IC REG LDO 300MA 3.3V 8MSOP                  | National Semiconductor              | LP3982IMM-3.3/NOPB       |
| 1    | Y1                          | 8MHz CRYSTAL      | 5.0mm x 3.2mm            | CRYSTAL 8.000 MHZ 18PF SMD                   | Abracon Corporation                 | ABM3-8.000MHZ-D2Y-T      |

**Table 1: Bill of Materials** 

#### EVALUATION BOARD/KIT/MODULE (EVM) ADDITIONAL TERMS

Texas Instruments (TI) provides the enclosed Evaluation Board/Kit/Module (EVM) under the following conditions: The user assumes all responsibility and liability for proper and safe handling of the goods. Further, the user indemnifies TI from all claims arising from the handling or use of the goods.

Should this evaluation board/kit not meet the specifications indicated in the User's Guide, the board/kit may be returned within 30 days from the date of delivery for a full refund. THE FOREGOING LIMITED WARRANTY IS THE EXCLUSIVE WARRANTY MADE BY SELLER TO BUYER AND IS IN LIEU OF ALL OTHER WARRANTIES, EXPRESSED, IMPLIED, OR STATUTORY, INCLUDING ANY WARRANTY OF MERCHANTABILITY OR FITNESS FOR ANY PARTICULAR PURPOSE. EXCEPT TO THE EXTENT OF THE INDEMNITY SET FORTH ABOVE, NEITHER PARTY SHALL BE LIABLE TO THE OTHER FOR ANY INDIRECT, SPECIAL, INCIDENTAL, OR CONSEQUENTIAL DAMAGES.

Please read the User's Guide and, specifically, the Warnings and Restrictions notice in the User's Guide prior to handling the product. This notice contains important safety information about temperatures and voltages. For additional information on TI's environmental and/or safety programs, please visit www.ti.com/esh or contact TI.

No license is granted under any patent right or other intellectual property right of TI covering or relating to any machine, process, or combination in which such TI products or services might be or are used. TI currently deals with a variety of customers for products, and therefore our arrangement with the user is not exclusive. TI assumes no liability for applications assistance, customer product design, software performance, or infringement of patents or services described herein.

#### **REGULATORY COMPLIANCE INFORMATION**

As noted in the EVM User's Guide and/or EVM itself, this EVM and/or accompanying hardware may or may not be subject to the Federal Communications Commission (FCC) and Industry Canada (IC) rules.

For EVMs **not** subject to the above rules, this evaluation board/kit/module is intended for use for ENGINEERING DEVELOPMENT, DEMONSTRATION OR EVALUATION PURPOSES ONLY and is not considered by TI to be a finished end product fit for general consumer use. It generates, uses, and can radiate radio frequency energy and has not been tested for compliance with the limits of computing devices pursuant to part 15 of FCC or ICES-003 rules, which are designed to provide reasonable protection against radio frequency interference. Operation of the equipment may cause interference with radio communications, in which case the user at his own expense will be required to take whatever measures may be required to correct this interference.

#### General Statement for EVMs including a radio

*User Power/Frequency Use Obligations*: This radio is intended for development/professional use only in legally allocated frequency and power limits. Any use of radio frequencies and/or power availability of this EVM and its development application(s) must comply with local laws governing radio spectrum allocation and power limits for this evaluation module. It is the user's sole responsibility to only operate this radio in legally acceptable frequency space and within legally mandated power limitations. Any exceptions to this are strictly prohibited and unauthorized by Texas Instruments unless user has obtained appropriate experimental/development licenses from local regulatory authorities, which is responsibility of user including its acceptable authorization.

#### For EVMs annotated as FCC – FEDERAL COMMUNICATIONS COMMISSION Part 15 Compliant

#### Caution

This device complies with part 15 of the FCC Rules. Operation is subject to the following two conditions: (1) This device may not cause harmful interference, and (2) this device must accept any interference received, including interference that may cause undesired operation.

Changes or modifications not expressly approved by the party responsible for compliance could void the user's authority to operate the equipment.

#### FCC Interference Statement for Class A EVM devices

This equipment has been tested and found to comply with the limits for a Class A digital device, pursuant to part 15 of the FCC Rules. These limits are designed to provide reasonable protection against harmful interference when the equipment is operated in a commercial environment. This equipment generates, uses, and can radiate radio frequency energy and, if not installed and used in accordance with the instruction manual, may cause harmful interference to radio communications. Operation of this equipment in a residential area is likely to cause harmful interference in which case the user will be required to correct the interference at his own expense.

#### FCC Interference Statement for Class B EVM devices

This equipment has been tested and found to comply with the limits for a Class B digital device, pursuant to part 15 of the FCC Rules. These limits are designed to provide reasonable protection against harmful interference in a residential installation. This equipment generates, uses and can radiate radio frequency energy and, if not installed and used in accordance with the instructions, may cause harmful interference to radio communications. However, there is no guarantee that interference will not occur in a particular installation. If this equipment does cause harmful interference to radio or television reception, which can be determined by turning the equipment off and on, the user is encouraged to try to correct the interference by one or more of the following measures:

- Reorient or relocate the receiving antenna.
- Increase the separation between the equipment and receiver.
- Connect the equipment into an outlet on a circuit different from that to which the receiver is connected.
- Consult the dealer or an experienced radio/TV technician for help.

#### For EVMs annotated as IC – INDUSTRY CANADA Compliant

This Class A or B digital apparatus complies with Canadian ICES-003.

Changes or modifications not expressly approved by the party responsible for compliance could void the user's authority to operate the equipment.

#### Concerning EVMs including radio transmitters

This device complies with Industry Canada licence-exempt RSS standard(s). Operation is subject to the following two conditions: (1) this device may not cause interference, and (2) this device must accept any interference, including interference that may cause undesired operation of the device.

#### Concerning EVMs including detachable antennas

Under Industry Canada regulations, this radio transmitter may only operate using an antenna of a type and maximum (or lesser) gain approved for the transmitter by Industry Canada. To reduce potential radio interference to other users, the antenna type and its gain should be so chosen that the equivalent isotropically radiated power (e.i.r.p.) is not more than that necessary for successful communication.

This radio transmitter has been approved by Industry Canada to operate with the antenna types listed in the user guide with the maximum permissible gain and required antenna impedance for each antenna type indicated. Antenna types not included in this list, having a gain greater than the maximum gain indicated for that type, are strictly prohibited for use with this device.

Cet appareil numérique de la classe A ou B est conforme à la norme NMB-003 du Canada.

Les changements ou les modifications pas expressément approuvés par la partie responsable de la conformité ont pu vider l'autorité de l'utilisateur pour actionner l'équipement.

#### Concernant les EVMs avec appareils radio

Le présent appareil est conforme aux CNR d'Industrie Canada applicables aux appareils radio exempts de licence. L'exploitation est autorisée aux deux conditions suivantes : (1) l'appareil ne doit pas produire de brouillage, et (2) l'utilisateur de l'appareil doit accepter tout brouillage radioélectrique subi, même si le brouillage est susceptible d'en compromettre le fonctionnement.

#### Concernant les EVMs avec antennes détachables

Conformément à la réglementation d'Industrie Canada, le présent émetteur radio peut fonctionner avec une antenne d'un type et d'un gain maximal (ou inférieur) approuvé pour l'émetteur par Industrie Canada. Dans le but

de réduire les risques de brouillage radioélectrique à l'intention des autres utilisateurs, il faut choisir le type d'antenne et son gain de sorte que la puissance isotrope rayonnée équivalente (p.i.r.e.) ne dépasse pas l'intensité nécessaire à l'établissement d'une communication satisfaisante.

Le présent émetteur radio a été approuvé par Industrie Canada pour fonctionner avec les types d'antenne énumérés dans le manuel d'usage et ayant un gain admissible maximal et l'impédance requise pour chaque type d'antenne. Les types d'antenne non inclus dans cette liste, ou dont le gain est supérieur au gain maximal indiqué, sont strictement interdits pour l'exploitation de l'émetteur.

#### [Important Notice for Users of this Product in Japan]

#### This development kit is NOT certified as Confirming to Technical Regulations of Radio Law of Japan

If you use this product in Japan, you are required by Radio Law of Japan to follow the instructions below with respect to this product:

- 1. Use this product in a shielded room or any other test facility as defined in the notification #173 issued by Ministry of Internal Affairs and Communications on March 28, 2006, based on Sub-section 1.1 of Article 6 of the Ministry's Rule for Enforcement of Radio Law of Japan,
- 2. Use this product only after you obtained the license of Test Radio Station as provided in Radio Law of Japan with respect to this product, or
- 3. Use of this product only after you obtained the Technical Regulations Conformity Certification as provided in Radio Law of Japan with respect to this product. Also, please do not transfer this product, unless you give the same notice above to the transferee. Please note that if you could not follow the instructions above, you will be subject to penalties of Radio Law of Japan.

#### Texas Instruments Japan Limited (address) 24-1, Nishi-Shinjuku 6 chome, Shinjuku-ku, Tokyo, Japan

#### http://www.tij.co.jp

【ご使用にあたっての注】

本開発キットは技術基準適合証明を受けておりません。

本製品のご使用に際しては、電波法遵守のため、以下のいずれかの措置を取っていただく必要がありますのでご注意ください。

- 1. 電波法施行規則第6条第1項第1号に基づく平成18年3月28日総務省告示第173号で定められた電波暗室等の 試験設備でご使用いただく。
- 2. 実験局の免許を取得後ご使用いただく。
- 3. 技術基準適合証明を取得後ご使用いただく。

なお、本製品は、上記の「ご使用にあたっての注意」を譲渡先、移転先に通知しない限り、譲渡、移転できないものとします。

上記を遵守頂けない場合は、電波法の罰則が適用される可能性があることをご留意ください。

日本テキサス・インスツルメンツ株式会社 東京都新宿区西新宿6丁目24番1号 西新宿三井ビル http://www.tij.co.jp

#### EVALUATION BOARD/KIT/MODULE (EVM) WARNINGS, RESTRICTIONS AND DISCLAIMERS

**For Feasibility Evaluation Only, in Laboratory/Development Environments.** Unless otherwise indicated, this EVM is not a finished electrical equipment and not intended for consumer use. It is intended solely for use for preliminary feasibility evaluation in laboratory/development environments by technically qualified electronics experts who are familiar with the dangers and application risks associated with handling electrical mechanical components, systems and subsystems. It should not be used as all or part of a finished end product.

Your Sole Responsibility and Risk. You acknowledge, represent and agree that:

- 1. You have unique knowledge concerning Federal, State and local regulatory requirements (including but not limited to Food and Drug Administration regulations, if applicable) which relate to your products and which relate to your use (and/or that of your employees, affiliates, contractors or designees) of the EVM for evaluation, testing and other purposes.
- 2. You have full and exclusive responsibility to assure the safety and compliance of your products with all such laws and other applicable regulatory requirements, and also to assure the safety of any activities to be conducted by you and/or your employees, affiliates, contractors or designees, using the EVM. Further, you are responsible to assure that any interfaces (electronic and/or mechanical) between the EVM and any human body are designed with suitable isolation and means to safely limit accessible leakage currents to minimize the risk of electrical shock hazard.
- 3. You will employ reasonable safeguards to ensure that your use of the EVM will not result in any property damage, injury or death, even if the EVM should fail to perform as described or expected.
- 4. You will take care of proper disposal and recycling of the EVM's electronic components and packing materials.

**Certain Instructions**. It is important to operate this EVM within TI's recommended specifications and environmental considerations per the user guidelines. Exceeding the specified EVM ratings (including but not limited to input and output voltage, current, power, and environmental ranges) may cause property damage, personal injury or death. If there are questions concerning these ratings please contact a TI field representative prior to connecting interface electronics including input power and intended loads. Any loads applied outside of the specified output range may result in unintended and/or inaccurate operation and/or possible permanent damage to the EVM and/or interface electronics. Please consult the EVM User's Guide prior to connecting any load to the EVM output. If there is uncertainty as to the load specification, please contact a TI field representative. During normal operation, some circuit components may have case temperatures greater than 60°C as long as the input and output are maintained at a normal ambient operating temperature. These components include but are not limited to linear regulators, switching transistors, pass transistors, and current sense resistors which can be identified using the EVM schematic located in the EVM User's Guide. When placing measurement probes near these devices during normal operation, please be aware that these devices may be very warm to the touch. As with all electronic evaluation tools, only qualified personnel knowledgeable in electronic measurement and diagnostics normally found in development environments should use these EVMs.

**Agreement to Defend, Indemnify and Hold Harmless.** You agree to defend, indemnify and hold TI, its licensors and their representatives harmless from and against any and all claims, damages, losses, expenses, costs and liabilities (collectively, "Claims") arising out of or in connection with any use of the EVM that is not in accordance with the terms of the agreement. This obligation shall apply whether Claims arise under law of tort or contract or any other legal theory, and even if the EVM fails to perform as described or expected.

**Safety-Critical or Life-Critical Applications.** If you intend to evaluate the components for possible use in safety critical applications (such as life support) where a failure of the TI product would reasonably be expected to cause severe personal injury or death, such as devices which are classified as FDA Class III or similar classification, then you must specifically notify TI of such intent and enter into a separate Assurance and Indemnity Agreement.

Mailing Address: Texas Instruments, Post Office Box 655303, Dallas, Texas 75265 Copyright © 2012, Texas Instruments Incorporated

#### **IMPORTANT NOTICE**

Texas Instruments Incorporated and its subsidiaries (TI) reserve the right to make corrections, enhancements, improvements and other changes to its semiconductor products and services per JESD46, latest issue, and to discontinue any product or service per JESD48, latest issue. Buyers should obtain the latest relevant information before placing orders and should verify that such information is current and complete. All semiconductor products (also referred to herein as "components") are sold subject to TI's terms and conditions of sale supplied at the time of order acknowledgment.

TI warrants performance of its components to the specifications applicable at the time of sale, in accordance with the warranty in TI's terms and conditions of sale of semiconductor products. Testing and other quality control techniques are used to the extent TI deems necessary to support this warranty. Except where mandated by applicable law, testing of all parameters of each component is not necessarily performed.

TI assumes no liability for applications assistance or the design of Buyers' products. Buyers are responsible for their products and applications using TI components. To minimize the risks associated with Buyers' products and applications, Buyers should provide adequate design and operating safeguards.

TI does not warrant or represent that any license, either express or implied, is granted under any patent right, copyright, mask work right, or other intellectual property right relating to any combination, machine, or process in which TI components or services are used. Information published by TI regarding third-party products or services does not constitute a license to use such products or services or a warranty or endorsement thereof. Use of such information may require a license from a third party under the patents or other intellectual property of the third party, or a license from TI under the patents or other intellectual property of TI.

Reproduction of significant portions of TI information in TI data books or data sheets is permissible only if reproduction is without alteration and is accompanied by all associated warranties, conditions, limitations, and notices. TI is not responsible or liable for such altered documentation. Information of third parties may be subject to additional restrictions.

Resale of TI components or services with statements different from or beyond the parameters stated by TI for that component or service voids all express and any implied warranties for the associated TI component or service and is an unfair and deceptive business practice. TI is not responsible or liable for any such statements.

Buyer acknowledges and agrees that it is solely responsible for compliance with all legal, regulatory and safety-related requirements concerning its products, and any use of TI components in its applications, notwithstanding any applications-related information or support that may be provided by TI. Buyer represents and agrees that it has all the necessary expertise to create and implement safeguards which anticipate dangerous consequences of failures, monitor failures and their consequences, lessen the likelihood of failures that might cause harm and take appropriate remedial actions. Buyer will fully indemnify TI and its representatives against any damages arising out of the use of any TI components in safety-critical applications.

In some cases, TI components may be promoted specifically to facilitate safety-related applications. With such components, TI's goal is to help enable customers to design and create their own end-product solutions that meet applicable functional safety standards and requirements. Nonetheless, such components are subject to these terms.

No TI components are authorized for use in FDA Class III (or similar life-critical medical equipment) unless authorized officers of the parties have executed a special agreement specifically governing such use.

Only those TI components which TI has specifically designated as military grade or "enhanced plastic" are designed and intended for use in military/aerospace applications or environments. Buyer acknowledges and agrees that any military or aerospace use of TI components which have *not* been so designated is solely at the Buyer's risk, and that Buyer is solely responsible for compliance with all legal and regulatory requirements in connection with such use.

TI has specifically designated certain components which meet ISO/TS16949 requirements, mainly for automotive use. Components which have not been so designated are neither designed nor intended for automotive use; and TI will not be responsible for any failure of such components to meet such requirements.

| Products                     |                         | Applications                  |                                   |
|------------------------------|-------------------------|-------------------------------|-----------------------------------|
| Audio                        | www.ti.com/audio        | Automotive and Transportation | www.ti.com/automotive             |
| Amplifiers                   | amplifier.ti.com        | Communications and Telecom    | www.ti.com/communications         |
| Data Converters              | dataconverter.ti.com    | Computers and Peripherals     | www.ti.com/computers              |
| DLP® Products                | www.dlp.com             | Consumer Electronics          | www.ti.com/consumer-apps          |
| DSP                          | dsp.ti.com              | Energy and Lighting           | www.ti.com/energy                 |
| Clocks and Timers            | www.ti.com/clocks       | Industrial                    | www.ti.com/industrial             |
| Interface                    | interface.ti.com        | Medical                       | www.ti.com/medical                |
| Logic                        | logic.ti.com            | Security                      | www.ti.com/security               |
| Power Mgmt                   | power.ti.com            | Space, Avionics and Defense   | www.ti.com/space-avionics-defense |
| Microcontrollers             | microcontroller.ti.com  | Video and Imaging             | www.ti.com/video                  |
| RFID                         | www.ti-rfid.com         |                               |                                   |
| OMAP Applications Processors | www.ti.com/omap         | TI E2E Community              | e2e.ti.com                        |
| Wireless Connectivity        | www.ti.com/wirelessconn | ectivity                      |                                   |

Mailing Address: Texas Instruments, Post Office Box 655303, Dallas, Texas 75265 Copyright © 2012, Texas Instruments Incorporated